## **REGULATEUR DE TEMPERATURE** MANUEL D'UTILISATION

## TEMPERATURE CONTROLLER MANUAL OF USE

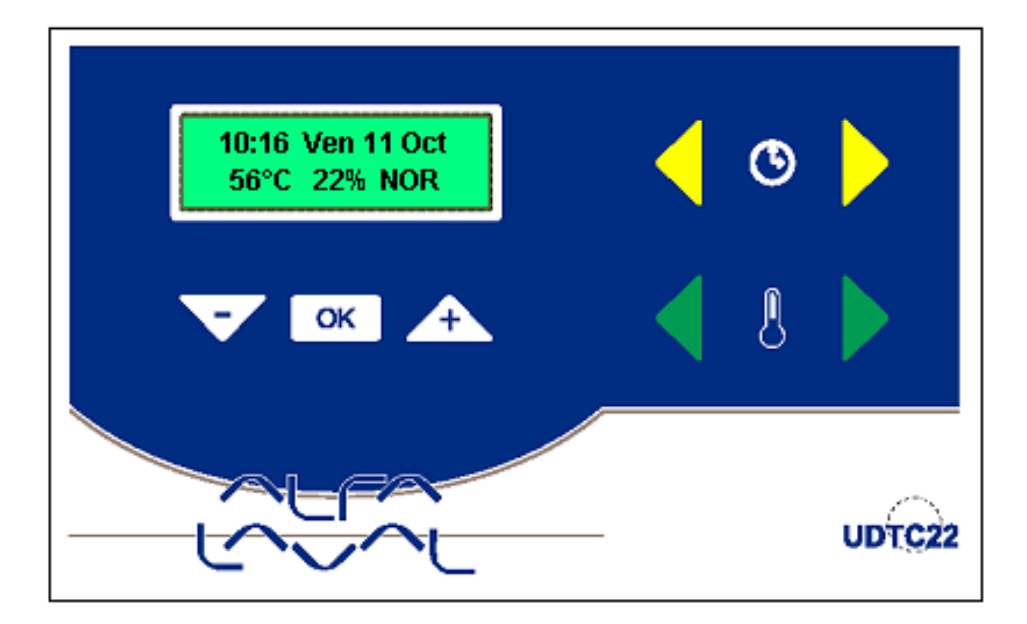

Ver S.T. 5.6 du 16/12/2003

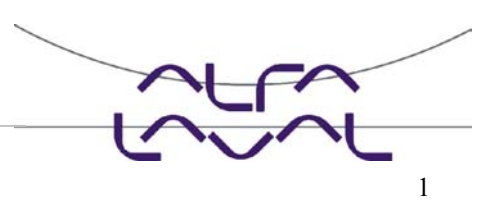

## Table des matières

## Table of contents

| Installation du préparateur Alfa Laval                  |         |
|---------------------------------------------------------|---------|
| Instal the Alfa Laval tap water module                  | Page 3  |
| Schémas hydrauliques Instantané / Semi-instantané       |         |
| Hydraulic schematics Instantaneous / Semi-Instantaneous | Page 4  |
| Schéma électrique – Implantation des borniers           |         |
| Wiring diagram – Terminal block location                | Page 5  |
| Mise en service - Entretien                             |         |
| Commissioning and maintenance instructions              | Page 6  |
| Anomalies                                               |         |
| Trouble shooting guide                                  | Page 7  |
| Fusibles de protection                                  |         |
| Fuses                                                   | Page 8  |
| Composants du régulateur                                |         |
| Controller components                                   | Page 9  |
| Codification                                            |         |
| Part numbers                                            | Page 9  |
| Afficheur / Clavier                                     |         |
| Display / Keypad                                        | Page 10 |
| Réglage heure et date                                   |         |
| Hour and date setting                                   | Page 11 |
| Réglage Températures                                    |         |
| Temperature setting                                     | Page 12 |
| Menu Technicien                                         |         |
| Technician Menu                                         | Page 13 |
| Traitement thermique Anti-Légionellose                  |         |
| Anti Bacteria thermal treatment                         | Page 15 |
| Fonction ECO                                            |         |
| ECO function                                            | Page 16 |
| Fonction BOOSTER                                        |         |
| BOOSTER function                                        | Page 17 |
|                                                         |         |

#### Enregistreur de températures Historique Auto Test Commutation 2 Normal / Réduit **Ré-inItialisation** Raccourcis clavier – Réarmement des Alarmes Fonction secours Vérifier les consignes Check Set points......Page 21 **Messages** Affichés Garantie Warranty......Page 24

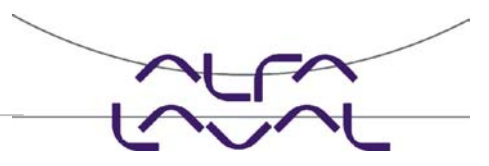

#### **INSTALLATION DU PREPARATEUR**

Les préparateurs d'eau chaude sanitaire de la gamme TS sont conçus pour une installation intérieure en local technique hors gel et suffisamment ventilés.

Les schémas ci-dessous indiquent la position des principaux composants et des entrées / sorties pour chaque type d'appareil.

### **INSTAL THE TAP WATER MODULE**

The tap water modules of the TS range are designed for indoor installation in plant rooms where the ambient temperature should always be above 0°C.

The drawings below show the location of the different components and the position of the inlet and outlet connections.

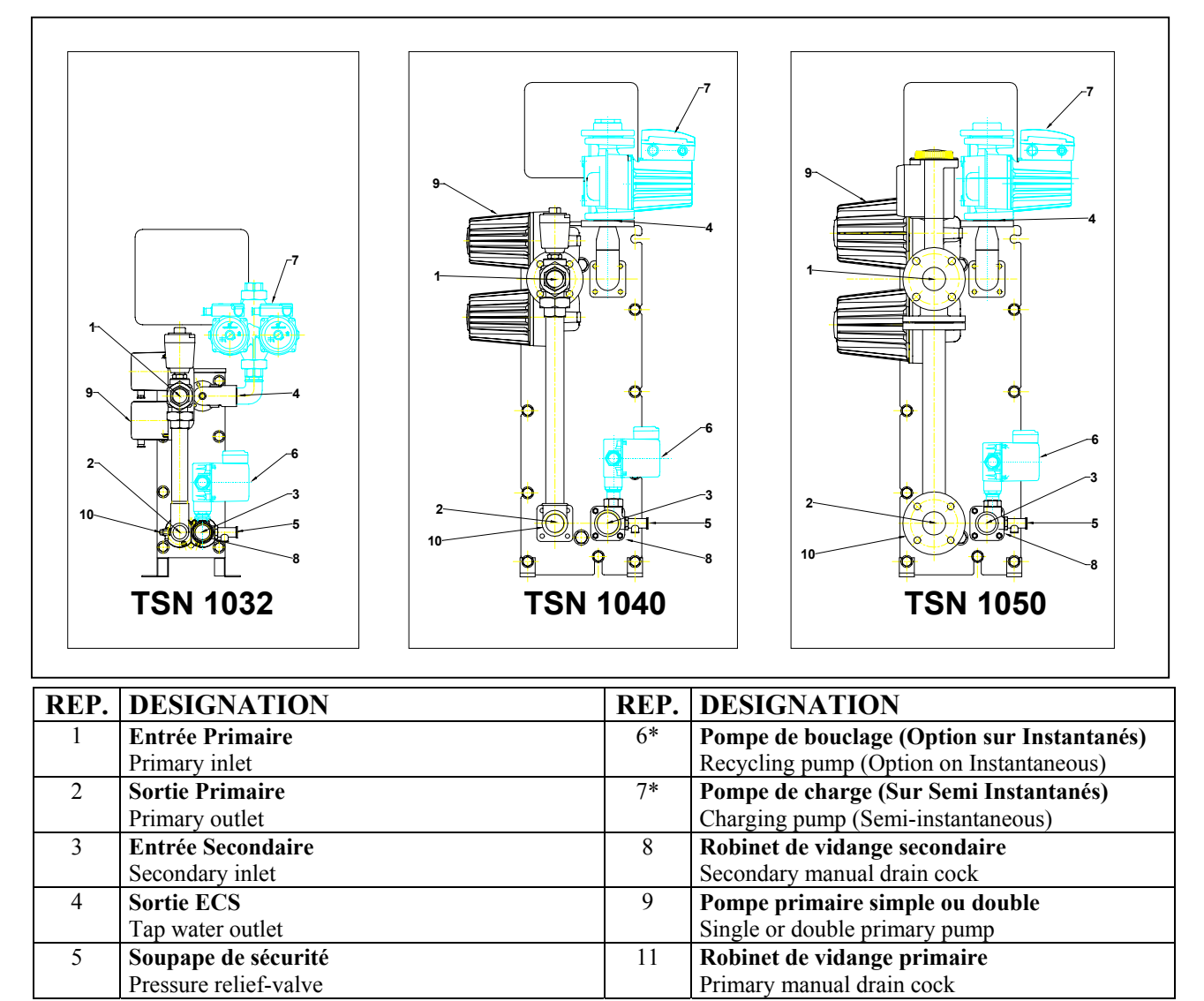

Le montage d'une pompe de bouclage (recyclage) et d'une pompe de charge en usine n'est pas réalisable. Les schémas ci-dessus indiquent simplement les différents emplacements de ces pompes.

#### **INSTALLATION**

- Le fluide primaire entre par la vanne motorisée ① et sort en partie basse par le té ②,
- L'eau de ville entre en partie basse ③ et sort à la température désirée en partie haute ④,
- Raccorder le dégagement canalisé de la soupape ⑤. Le circuit secondaire doit être obligatoirement muni d'un bouclage ⑥ ou d'une pompe de charge ⑦,
- Appareils livrés en Mono 230V / 50 Hz + Terre,
- S'assurer que la tension du réseau corresponde bien à la tension ci-dessus,
- Prévoir une protection en tète de ligne par fusible.
- <u>Report d'alarmes</u> : Contacts secs libres de potentiel, 4 A maximum sous 230 V.

Factory fitting of a recirculating pump and a charging pump is not feasible. The above diagrams simply indicate the different possible fittings.

#### **INSTALLATION**

- The primary water enters the modulating valve port ① and leaves at bottom part through the fitting ②,
- The cold water enters at bottom part ③ and leaves at the required temperature at high part ④,
- Pipe-up the pressure relief valve ⑤. The secondary circuit should be equipped with a recirculating ⑥ or a charging pump ⑦,
- $\bullet$  Modules suitable for 230 V / 1 Ph / 50 Hz + Earth,
- Make sure power supply in the field corresponds to the above voltage,
- A fuse protection should be provided on site,
- <u>Alarm indication</u> : Volt Free Contacts (VFCs),
  - 4 Amps max. each under 230 V,

#### SCHEMAS HYDRAULIQUES

## **HYDRAULIC SCHEMATICS**

Les préparateurs d'eau chaude sanitaires doivent être installés selon les schémas suivants.

The tap water modules should be installed according to the following schematics.

## **INSTANTANES**

#### **INSTANTANEOUS**

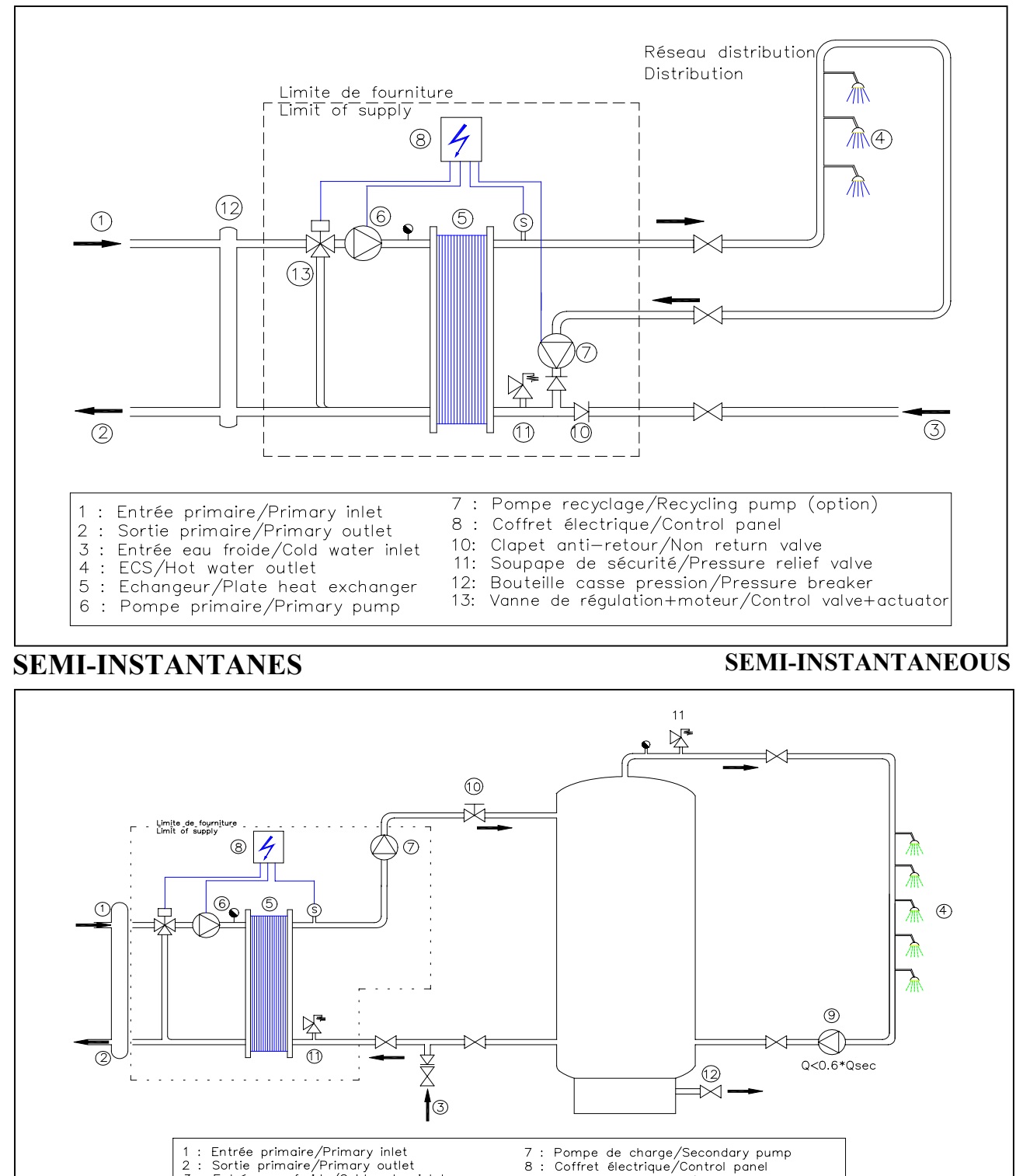

## IMPORTANT

2 3 4

5

WARNING

Le débit de la pompe de bouclage (③) doit être inférieur à 60% du débit de la pompe de charge ballon(⑦). Installer une vanne de réglage de débit (10) si nécessaire.

Entree primaire/Primary unlet Sortie primaire/Primary outlet Entrée eau froide/Cold water inlet ECS/Hot water outlet Echangeur à plaques/Plate heat exchanger Pompe primaire/Primary pump

The recirculation pump (<sup>(D)</sup>) flow rate must be lower than 60% of the buffer vessel charging pump (<sup>(D)</sup>) flow rate. Install a manual flow adjustment valve (10) when required.

8

11

9 : 10

Pompe de bouclage/Recirculating pump Vanne réglage débit/Flow set valve Soupape de sécurité/Pressure relief valve Vanne de vidange/Drain cock

#### <u>SCHEMA ELECTRIQUE</u> IMPLANTATION DES BORNIERS

Le schéma ci-dessous montre le détail des raccordements électriques des composants d'un préparateur équipé de pompes primaires et secondaires (charge ballon) doubles.

Les relais de sortie sont utilisés de la façon suivante :

- R1 et R2 pour les deux blocs moteurs de la pompe primaire double,
- R3 et R4 pour les deux blocs moteurs de la pompe secondaire double,

Si le préparateur est équipé de pompes primaires et secondaires simples :

- R1 sera utilisé pour le bloc moteur de la pompe primaire ,
- R3 pour le bloc moteur de la pompe secondaire,

#### <u>WIRING DIAGRAM</u> TERMINAL BLOCK LOCATION

The schematic below shows the detail of component electrical connections to the power board for a tap water module fitted with double headed primary and secondary (buffer vessel charging) pumps.

The power relays are used as follows :

- R1 and R2 for the two electric motors of the double headed primary pump,
- R3 and R4 for the two electric motors of the double headed secondary pump,

If the tap water module is fitted with single primary and secondary pumps :

- R1 will be used for the electric motor of the primary pump,
- R3 for the electric motor of the secondary pump,

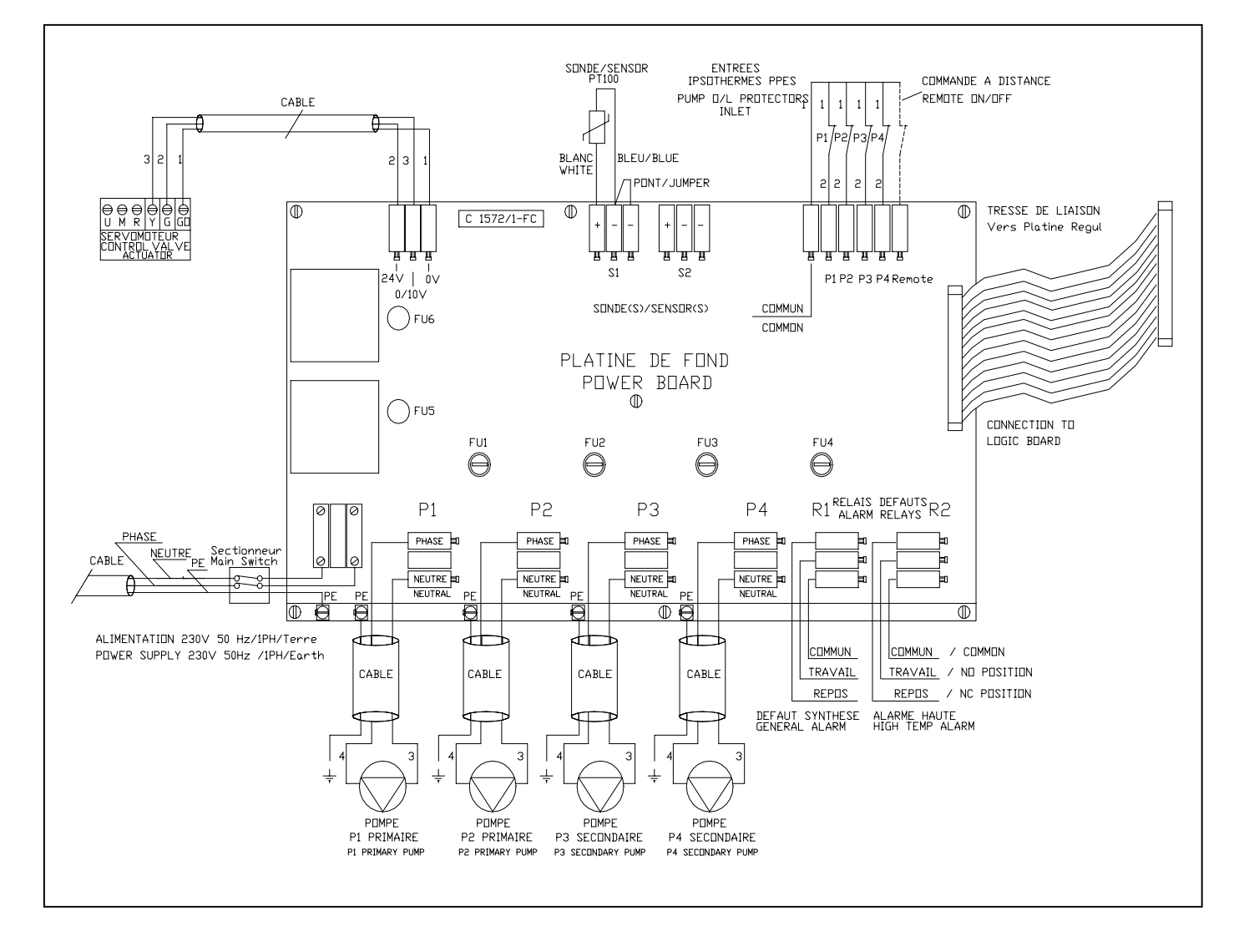

#### **TENSION D'ALIMENTATION**

Le préparateur doit être alimenté selon les normes en vigueur et en respectant les règles de l'art.

Tension d'alimentation :

230 V (+10/-10 %) - Monophasé - 50 Hz + Terre

#### **POWER SUPPLY**

The tap water module should be wired up in accordance with the current electrical standards.

#### Voltage :

230 V (+10/-10 %) – 1 Ph – 50 Hz + Earth

## **MISE EN SERVICE**

Les recommandations d'installation et d'utilisation doivent ètre respectées et les valeurs réglées en usine inchangées.

- Bien rincer les tuyauteries avant de raccorder le préparateur. En effet, celles-ci peuvent contenir des résidus de soudures, calamine ou autres qui pourraient venir bloquer ou gêner le fonctionnement de la vanne de régulation 3 ou 4 voies.
- Raccorder l'appareil au primaire et au secondaire,
- Mettre en eau progressivement, circuit par circuit,
- Purger l'air en partie haute à l'aide du purgeur,
- Purger la ou les têtes des différents circulateurs,
- Mettre le coffret sous tension,
- Vérifier les réglages du régulateur et activer les fonctions souhaitées.

#### **ENTRETIEN**

Les producteurs d'eau chaude sanitaire Alfa Laval ne requièrent pas d'inspections ou démontages fréquents. La périodicité de nettoyage est fonction de la qualité d'eau, de sa température de production et de son débit d'utilisation Tout encrassement du circuit ECS sera indiqué par :

- Une perte de charge importante du circuit secondaire,
- Un régime de températures coté secondaire incorrect,
- Un écart de température relativement faible entre l'entrée et la sortie du circuit primaire lorsque la vanne 3 voies est grande ouverte,

L'éventuelle intervention sur l'échangeur, peut s'effectuer très rapidement de la manière suivante :

- Laisser refroidir l'échangeur en dessous de 40 °C et isoler les circuits hydrauliques primaires et secondaires,
- Faire chuter la pression de chaque circuit de l'échangeur en ouvrant les robinets de purge,
- Mesurer la côte de serrage de l'échangeur (distance entre les 2 bâtis situés de part et d'autre des plaques d'échange),
- Ouvrir l'échangeur en desserrant et en enlevant les boulons des tirants,
- Démonter les plaques sans endommager les joints et en repérant leur orientation et leur position,
- Nettoyer les plaques sans les endommager. Ne pas utiliser d'objet métallique Utiliser une brosse nylon et non métallique.
- Les dépôts calcaires peuvent être éliminés par trempage des plaques dans une solution d'acide correctement dosée (ex :Acide nitrique dilué à 10% dans un bain à 30°c). Ne pas utiliser d'acide chlorydrique ou tout autre acide agressif vis à vis de l'Inox. Rincer abondamment à l'eau claire après nettoyage,
- Remonter les plaques dans le même ordre et à la même position que lors du démontage,
- Serrer l'échangeur en respectant la côte de serrage initiale,
- Il est important de nettoyer aussi le doigt de gant de la sonde de régulation.
- Les circulateurs et les pompes ne nécessitent pas d'entretien spécifique. Vérifier annuellement l'absence de fuite au niveau des garnitures des pompes à moteur ventilé et les intensités absorbées.
- Les vannes de régulation motorisées ne nécessitent pas d'entretien. Vérifier annuellement l'absence de fuite au niveau des presse étoupes des vannes.
- Le coffret électrique ne nécessite pas d'entretien spécifique. Vérifier annuellement le serrage des connections électriques.

## **COMMISSIONING**

The installation and use instructions should be respected, and the factory settings be unchanged.

- Rince the pipeworks before piping the tap water module up. Pipeworks may contain solid particles that could block or prevent the 3 or 4 port modulating valve from operating normally,
- Pipe the primary and the secondary of the module,
- Fill-up both sides progressively with water,
- Purge air at high parts using the air purge cock (not provided for V2000 series),
- Purge all the pump bodies,
- Switch the power on,
- Check controller setting and enable the required functions,

#### **MAINTENANCE**

The Alfa Laval tap water modules do not require frequent inspections or dismantling.

The frequency of the inspections depends on the water hardness, temperature and consumption (Flow rate).

Scaling of the secondary side will be evidenced by :

- A high pressure drop on the secondary side of the exchanger,
- Improper temperature range on the secondary side of the exchanger,
- Low temperature difference between inlet and outlet on the primary side of the exchanger when the control valve is fully open,

Disassembling of the exchanger can be done very quickly according to the following procedure :

- Let the exchanger cool down until a temperature of 40 °C approximately is reached. Then, isolate primary and secondary hydraulic circuits,
- Open the purge cocks to drop the internal pressure of each sides,
- Measure the distance between the two frames of the exchanger (Plate pack thickness) and note it down,
- Open the exchanger by unscrewing and removing the frame compression bolts,
- Remove the plates without damaging the gaskets and note their orientation and position,
- Clean the plates using a soft plastic brush and water or a solution of diluted acid in accordance with PHE plate general cleaning instructions.
- Deposites can be eliminated by immersion of the plates into a properly dosed acid solution (i.e. 10% Nitric acid solution at 30°C). Chloride acid or any acid that could corrode stainless steel should not be used. Carrefully rince the plates with clean water after cleaning,
- Re mount the plates in the same order and at the same position they were before,
- Screw the frames to the same distance they were before (Plate pack thickness dimension),
- It is also important to clean the control sensor pocket,
- Circulators and pumps do not require any specific maintenance. Check annually that no leaks are detected level with the rotative seal when external motor pumps are used. Measure electric motor current drawn.
- The control valves do not require any specific maintenance. Anually check that no leaks are detected level with the slidding rod seal package.
- The electrical panel does not require any specific maintenance. Anually check electrical connection tightenings.

## **ANOMALIES**

## **TROUBLE SHOOTING GUIDE**

| CONSTATATIONS                     | CAUSES                                  | REMEDES                                                             |
|-----------------------------------|-----------------------------------------|---------------------------------------------------------------------|
| FINDINGS                          | PROBABLE CAUSE                          | REMEDIES                                                            |
| Circulateur ne fonctionne pas     | Circulateur bloqué ou HS                | Dégommer ou remplacer                                               |
| Pump not operating                | Locked rotor or damaged                 | Force to rotate. Replace if required                                |
|                                   | Relais de commande pompe HS             | Remplacer                                                           |
|                                   | Pump contactor damaged                  | Replace Power Board                                                 |
|                                   | Fusible de protection pompe HS          | Verifier et remplacer si necessaire                                 |
|                                   | Pump protection fuse blown              | Check then replace if necessary                                     |
|                                   | High Alarm condition detected           | Acquitter puls Rearmer                                              |
|                                   | <b>Bas d'alimentation de la carte</b>   | Vérifier état de la protection de tète et                           |
|                                   | nuissance du régulateur                 | du câble d'alimentation                                             |
|                                   | No voltage to control board terminals   | Check power supply cable and fuses                                  |
|                                   | Pas d'alimentation du circulateur       | Vérifier fusible de protection sur la                               |
|                                   | No voltage to pump motor terminals      | carte.                                                              |
|                                   |                                         | Check protection fuse on main board                                 |
|                                   |                                         | Vérifier état du câble et des                                       |
|                                   |                                         | connexions.                                                         |
|                                   |                                         | Check cable condition and connections                               |
|                                   | Régulateur mal configuré                | Contacter le SAV                                                    |
|                                   | Controller improperly set               | Contact After Sales Service                                         |
| Alarme basse active               | Circulateur primaire à l'arrêt          | Voir ci-dessus                                                      |
| Low alarm condition detected      | Primary pump stopped                    | See above                                                           |
|                                   | Température primaire trop basse         | Vérifier la présence d'une vanne                                    |
|                                   | Too low primary temperature             | fermée sur le circuit primaire                                      |
|                                   | Déhit ECS tuan important on somi        | Check for a closed valve in the primary                             |
|                                   | Debit ECS trop important en semi-       | Reduce huffer vessel charging flow rate                             |
|                                   | Too high tap water flow rate (SI)       | reduce burlet vesser enarging new rate                              |
|                                   | Ecart d'alarme basse trop faible        | Vérifier, régler le régulateur                                      |
|                                   | Alarm differential too low              | Check and set the controller                                        |
|                                   | Consigne trop haute                     |                                                                     |
|                                   | Set point too high                      |                                                                     |
|                                   | Vanne 3 voies restée fermée             | Voir "Vanne 3 voies" ci-dessous                                     |
|                                   | 3 way valve remains closed              | Refer to next box below                                             |
| Vanne 3 voies ne fonctionne pas   | Servomoteur HS                          | Remplacer                                                           |
| Modulating valve does not operate | Damaged or broken actuator              | Test then replace if necessary                                      |
|                                   | Accouplement casse ou mai serre         | Verifier, remplacer                                                 |
|                                   | coupling                                | Check then replace if hecessary                                     |
|                                   | Vanne grippée                           | Remplacer                                                           |
|                                   | Valve blocked                           | Replace                                                             |
|                                   | Régulateur n'envoie pas de signal       | Vérifier, remplacer                                                 |
|                                   | No signal from the controller           | Check then replace if necessary                                     |
|                                   | Fils d'alimentation mal branchés        | Vérifier la continuité des fils, les                                |
|                                   | Supply wires improperly tightened       | connexions,                                                         |
|                                   | Désidus de soudure bloquent le          | Inspector la vanne et enlever les                                   |
|                                   | course du servomoteur                   | rispecter la vallie et enlever les                                  |
|                                   | Actuator stroke restricted              | Dismount then clean the valve                                       |
| Alarme Haute active               | Pompe de charge à l'arrêt en S.I.       | Voir "Circulateur ne fonctionne pas"                                |
| High alarm condition detected     | Charging pump stopped (SI versions)     | Refer to "Pump not operating" above                                 |
|                                   | Débit de recyclage insuffisant en I     | Vérifier, rectifier                                                 |
|                                   | Low recirculated flow rate (I versions) | Check and fix problem                                               |
|                                   | Ecart d'alarme haute trop faible        | Vérifier, régler le régulateur                                      |
|                                   | Alarm differential too low              | Check and set the controller                                        |
|                                   | Vanne 3 voies ne ferme pas              | Voir "Vanne 3 voies" ci-dessus                                      |
|                                   | Modulating valve not closing            | Keter to previous box above                                         |
|                                   | r ression unierentiene exercee sur la   | vermer le montage hydraulique.                                      |
|                                   | Too much differential of pressure       | L Utanus fonctionne en melange<br>Check the way the TWM is piped up |
|                                   | across the modulating valve             | Mixing arrangement should be used                                   |
|                                   |                                         |                                                                     |

**TROUBLE SHOOTING GUIDE** 

Suite

#### Cont..

| CONSTATATIONS                       | CAUSES                                               | REMEDES                                       |  |
|-------------------------------------|------------------------------------------------------|-----------------------------------------------|--|
| FINDINGS                            | PROBABLE CAUSE                                       | REMEDIES                                      |  |
| Alarme Haute active                 | Vanne bloquée par un corps                           | Vérifier, démonter la vanne et                |  |
| High alarm condition detected       | étranger                                             | nettoyer                                      |  |
|                                     | Modulating valve blocked by a foreign                | Check, dismount the valve and clean           |  |
|                                     | matter                                               |                                               |  |
| Non obtention des températures      | Echangeur encrassé au primaire                       | Ouvrir et nettoyer l'échangeur selon          |  |
| sur l'échangeur.                    | et/ou au secondaire                                  | instructions                                  |  |
| Vanne et pompe(s) : OK              | Excessive exchanger scaling at the                   | Open and clean the exchangeraccording         |  |
| Correct temperatures across the     | primary or secondary side                            | to cleaning instructions                      |  |
| exchanger not obtained.             | Tuyauterie primaire ou filtre amont                  | Vérifier état du réseau primaire.             |  |
| Valve and pumps operating           | obturé                                               | Nettoyer filtre sur primaire.                 |  |
| satisfactorily                      | Primaary pipework obstructed or                      | Inspect primary pipework.                     |  |
|                                     | strainer upstream clogged                            | Clean strainer on the primary side            |  |
|                                     | Vanne d'isolement fermée. Ouvrir vannes d'isolement. |                                               |  |
|                                     | Isolation valve closed Open isolation valves         |                                               |  |
|                                     | Primaire mal purgé Purger. Vérifier l'absence        |                                               |  |
|                                     | Air presence in the primary                          | hauts                                         |  |
|                                     |                                                      | Purge. Check no high parts where air          |  |
|                                     |                                                      | could be trapped exist                        |  |
|                                     | Pertes de charge trop élevées                        | Vérifier les sections de tuyauteries          |  |
|                                     | Excessive pressure drops                             | Check pipe size is suitable for nominal       |  |
|                                     |                                                      | flow rate                                     |  |
| Le ballon ne monte pas en           | Débit de bouclage supérieur au                       | Vérifier les débits de charge et de           |  |
| température en SI avec une          | débit de charge                                      | bouclage. Les ajuster au besoin.              |  |
| consigne correcte en sortie.        | Recirculated flow rate exceeds                       | <b>Respecter D. Bouclage&lt;0,6 D. charge</b> |  |
| Temperature does not increase in    | charging flow rate                                   | Check and measure charging and                |  |
| the buffer vessel and the tap water |                                                      | recirculating flow rates. Adjust when         |  |
| value is correct.                   |                                                      | necessary.                                    |  |
|                                     |                                                      | Recirculating FR $< 0.6$ x Charging FR        |  |

## **FUSIBLES DE PROTECTION**

La carte ''Puissance'' du régulateur est équipée de fusibles de protection :

- Des circuits d'alimentation de la régulation et du servomoteur de la vanne de régulation (FU 5 et FU 6),
- De chacune des pompes (FU 1 à FU 4),

Voir page 5 pour position des fusibles sur la carte Puissance,

Le calibre et la taille de ces fusibles sont donnés dans le tableau ci-dessous.

#### **FUSES**

The "Power Board" is fitted with a set of fuses to protect the different components against overload :

- Supply circuits of the controller and the control valve actuator (FU 5 and FU 6),
- Each of the pumps fitted to the tap water module (FU 1 to FU 4)

Refer to page 5 for location of the fuses on the Power board.

The rating and size of the fuses are given in the chart below.

| <b>Fusible</b><br>Fuse    | FU 1                | FU 2                | FU 3                | FU 4                | FU 5                       | FU 6                              |
|---------------------------|---------------------|---------------------|---------------------|---------------------|----------------------------|-----------------------------------|
| Protection<br>Protects    | Pompe 1<br>Pump 1   | Pompe 2<br>Pump 2   | Pompe 3<br>Pump 3   | Pompe 4<br>Pump 4   | Transfo 1<br>Transformer 1 | <b>Transfo 2</b><br>Transformer 2 |
| <b>Taille</b><br>Size     | 6,3 x 32            | 6,3 x 32            | 6,3 x 32            | 6,3 x 32            | 5 x 20                     | 5 x 20                            |
| <b>Calibre</b><br>Rating  | 2,5 A<br>5 A (1050) | 2,5 A<br>5 A (1050) | 2,5 A<br>5 A (1050) | 2,5 A<br>5 A (1050) | 630 mA                     | 630 mA                            |
| <b>Tension</b><br>Voltage | 250 V               | 250 V               | 250 V               | 250 V               | 250 V                      | 250 V                             |

### **COMPOSANTS DU REGULATEUR**

Le nouveau régulateur se compose de trois éléments principaux :

- Carte puissance,
- Carte logique,
- Afficheur / Clavier,.

#### **CODIFICATION**

Vous trouverez ci-dessous la codification des composants du coffret UDTC22.

## **CONTROLLER COMPONENTS**

The new control system consists of three main components :

- Power board,
- Logic board,
- Display / Keypad..

#### PART NUMBERS

You will find below the UDTC22 components ' codification..

| POS | DESIGNATION                             | REF    | NOM CARTE    |
|-----|-----------------------------------------|--------|--------------|
| 1   | Carte puissance<br>Power board          | 30 620 | CI 572T      |
| 2   | Carte logique<br>Logic board            |        | CI 571       |
| 3   | Afficheur / Clavier<br>Display / Keypad | 83 719 | LEXAN UDTC22 |

**3 AFFICHEUR / CLAVIER** DISPLAY / KEYPAD

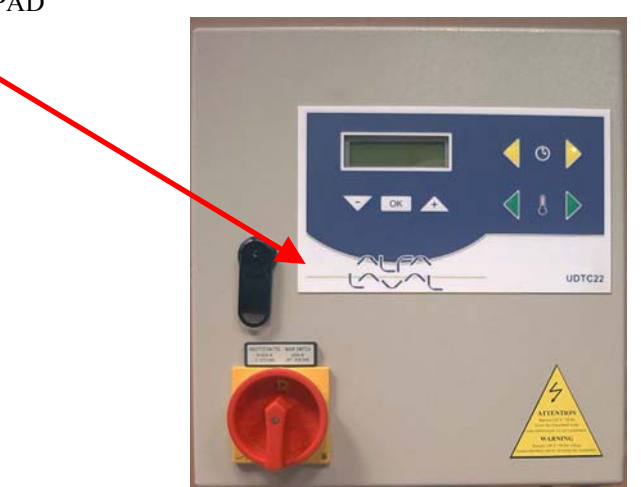

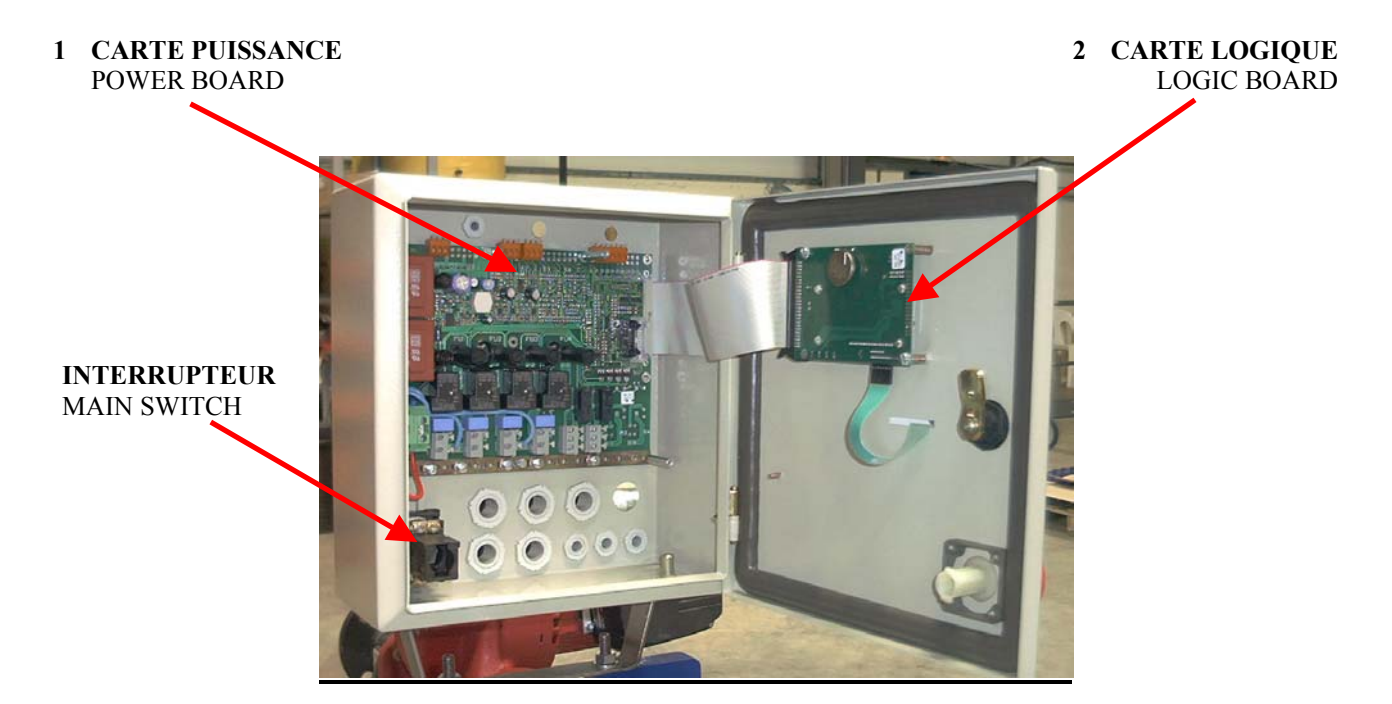

## **AFFICHEUR / CLAVIER**

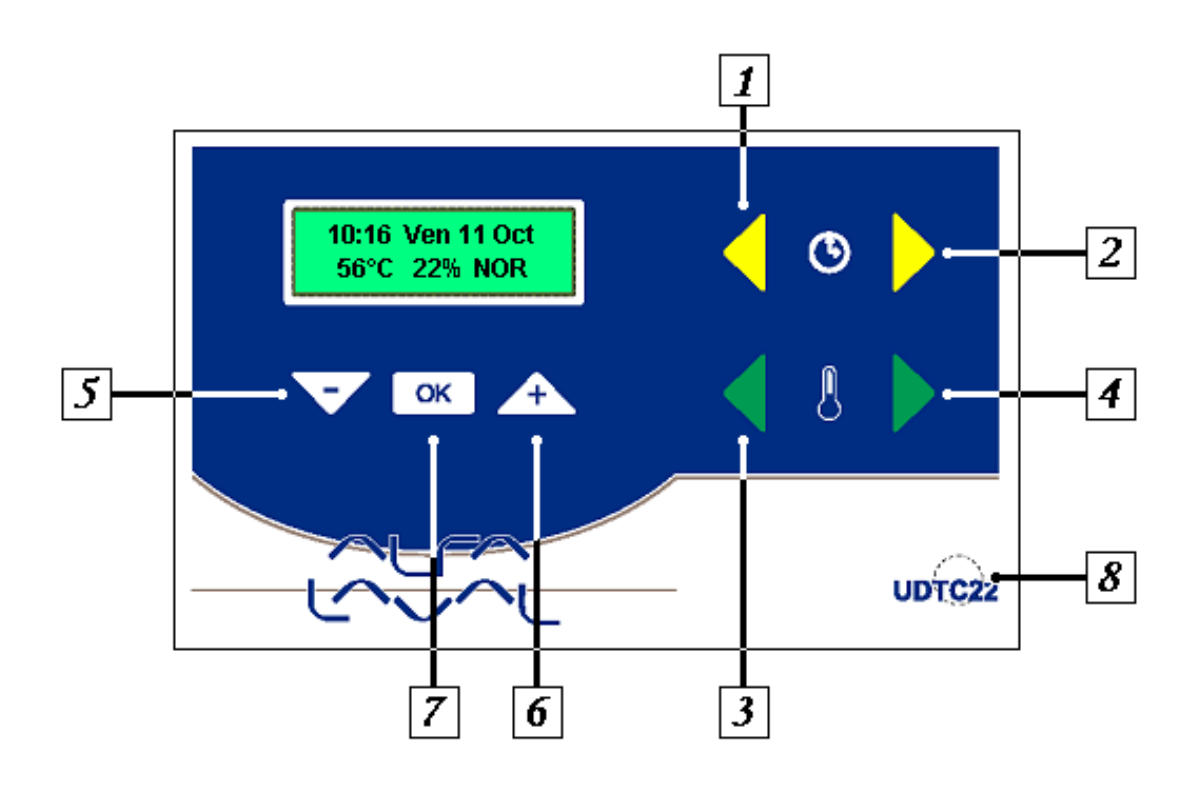

| KEY | FONCTION - FUNCTION                                                                      |  |  |
|-----|------------------------------------------------------------------------------------------|--|--|
| 1   | Flèche gauche grise pour le déplacement dans le menu Horaire                             |  |  |
|     | Grey Left arrow to scroll in the Clock menu                                              |  |  |
| 2   | Flèche droite grise pour accéder au menu Horaire et ensuite se déplacer dans le menu     |  |  |
|     | Grey Right arrow to enter then scroll into the Clock menu                                |  |  |
| 3   | Flèche gauche jaune pour le déplacement dans les menus Température et Technicien         |  |  |
|     | Yellow Left arrow to scroll in the Temperature and Technician menus                      |  |  |
| 4   | Flèche droite jaune pour accéder au menu Température et ensuite se déplacer dans le menu |  |  |
|     | Yellow Right arrow to enter then scroll in the Temperature menu                          |  |  |
| 5   | Touche – pour diminuer les valeurs affichées dans les menus                              |  |  |
|     | - key for decreasing the parameter values shown in the menus                             |  |  |
| 6   | Touche + pour augmenter les valeurs affichées ou pour valider les sauvegardes            |  |  |
|     | + key for increasing the parameter values shown in the menus or confirm validation       |  |  |
| 7   | Touche validation.                                                                       |  |  |
|     | Validation / Enter key                                                                   |  |  |
| 8   | Touche cachée RESET pour restaurer les paramètres usine                                  |  |  |
|     | Hidden Reset key to restore parameters to factory values                                 |  |  |

#### **EN MODE NORMAL**

l'écran affiche les informations suivantes :

#### **IN NORMAL MODE**

the display shows the following information :

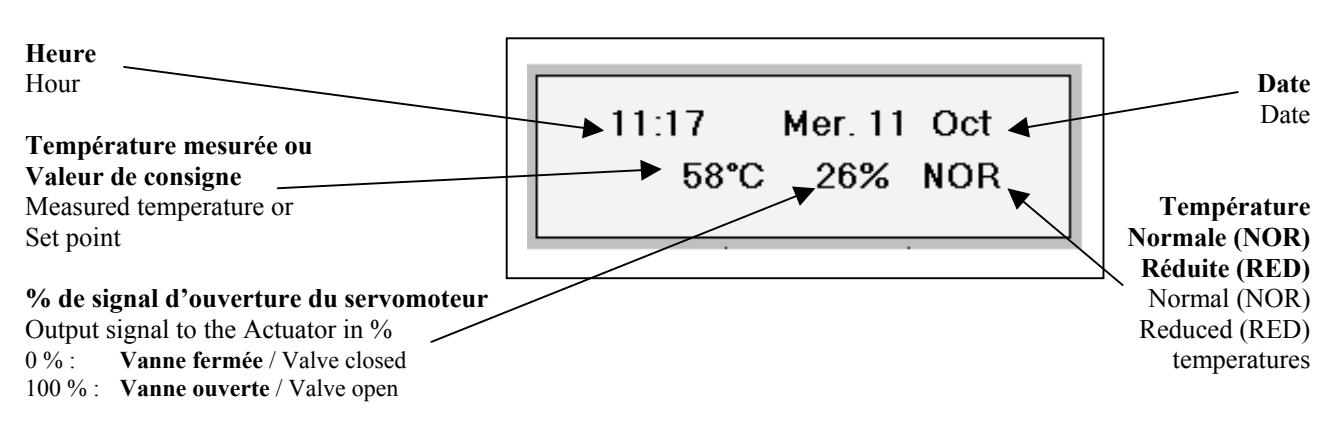

## **REGLAGE HEURE ET DATE**

Ce menu permet le réglage de :

- L'heure,
- La date, •
- Fonction heure été/hiver automatique ou manuelle ٠
- Les régimes Normal / Réduit pour chacun des jours de la semaine.

Pressez une fois :

**DE CETTE FACON** 

Г

- jaune pour accéder au menu,
  jaune pour passer à l'écran/réglage suivant,
- C jaune pour revenir à l'écran/réglage précédent.

## **SET HOUR AND DATE**

This menu enables to set :

- The Hour, •
- The date, •
- Automatic or manual winter/summer time function •
- The Normal / Reduced temperature operation for ٠ every day of the week.

Press :

yellow  $\bigcirc$  to enter the menu.

- yellow **I** to get to the next frame/setting,
- yellow C to get to the previous frame/setting.

| ACTI                                                                                                    | AFFICHAGE<br>DISPLAY                                                                                                    |                                                                                                    |
|----------------------------------------------------------------------------------------------------|----------------------------------------------------------------------------------------------------|----------------------------------------------------------------------------------------------------|
| Réglage de l'heure<br>Pressez une fois ⊃ jaune,<br>Pressez + ou – pour modifier l'heure,<br>Pressez ⊃ jaune,<br>Pressez + ou – pour modifier les minutes<br>Pressez ⊃ jaune.                                                            | Set the hour<br>Press yellow $\bigcirc$ ,<br>Press + or - to adjust the hour,<br>Press yellow $\bigcirc$ ,<br>Press + or - to adjust the minutes.<br>Press vellow $\bigcirc$ .                                                                                                    | REGLAGE HEURES<br>浅約50                                                                                                    |
| Réglage de la date<br>Pressez + ou – pour modifier le jour,<br>Pressez ⊃ jaune,<br>Pressez → ou – pour modifier le mois,<br>Pressez → jaune,<br>Pressez + ou – pour modifier l'année,<br>Pressez ⊃ jaune,                               | Set the date<br>Press + or – to adjust the day,<br>Press yellow $\bigcirc$ ,<br>Press + or – to adjust the month,<br>Press yellow $\bigcirc$ ,<br>Press + or – to adjust the year,<br>Press yellow $\bigcirc$ ,                                                                                                    | REGLAGE DATE<br>ोर्ट OCT 2000                                                                                                    |
| <b>Réglage du format de l'heure</b><br>Pressez + ou − pour changer le format horaire,<br>Pressez ⊃ jaune,                                                                                                    | Set the hour format<br>Press + or – to adjust the hour format,<br>Press yellow $\bigcirc$ ,                                                                                                    | SYSTEME HORAIRE<br>1x24h heures                                                                                                    |
| Passage automatique heure d'été/hiver<br>Pressez + ou – pour activer ou non la fonction<br>Pressez ⊃ jaune                                                                                                    | Automatic winter time/Summer time<br>Press + or $-$ to activate or not this function<br>Press yellow $\bigcirc$ ,                                                                                                    |                                                                                                    |
| <b>Réglage du régime Normal / Réduit</b><br>Pressez + pour entrer dans le sous-menu.                                                                                                    | <b>Set the Normal / Reduced parameters</b><br>Press + to enter the sub-menu.                                                                                                    | COMMUNTATIONS 1<br>NORMAL / REDUIT                                                                                                    |
| Lundi : Début du régime normal 6h00.<br>Pressez + ou – pour modifier l'heure,<br>Pressez ⊃ jaune,<br>Pressez + ou – pour modifier les minutes,<br>Pressez ensuite ⊃ jaune,                                                              | <b>Monday</b> : Day operation starts at 6:00.<br>Press + or – to set the hour of start,<br>Press yellow $\bigcirc$ ,<br>Press + or – to adjust the minutes,<br>Press yellow $\bigcirc$ ,                                                                                                    | Lun REDUIT->NORM<br>ះថ្ម័h00                                                                                                    |
| Lundi : Début du régime réduit 22h00.<br>Pressez + ou – pour modifier l'heure,<br>Pressez ⊃ jaune,<br>Pressez + ou – pour modifier les minutes,<br>Pressez ensuite ⊃ jaune,<br>Vous passez alors aux réglages pour Mardi.               | <b>Monday</b> : Night operation starts at 22:00.<br>Press + or – to set the hour of start,<br>Press yellow $\bigcirc$ ,<br>Press + or – to adjust the minutes,<br>Press yellow $\bigcirc$ ,<br>You then go to Tuesday settings.                                                                                                    | Lun NORM->REDUIT                                                                                                    |
| SAUVEGARDE DES MODIFICATIONS                                                                                                    | SAVE MODIFICATIONS                                                                                                    |                                                                                                    |
| A tout moment, vous pouvez interrompre le<br>processus de réglage et mémoriser les<br>modifications en pressant la touche OK.<br>Pour mémoriser vos modifications,<br>Pressez + pour OUI ou – pour NON.<br><b>TOUTE MODIFICATION DE</b> | At any time, you can interrupt the setting<br>procedure and memorize the changes by<br>pressing the OK key.<br>To memorize your modifications,<br>Press + for YES and – for NO.<br>ANY PARAMETER MODIFICATION                                                                                                    | SAUVEGARDE ?<br>+OUI -NON                                                                                                    |
|                                                                                                    | Réglage de l'heure         Pressez une fois ● jaune,         Pressez + ou – pour modifier l'heure,         Pressez ● jaune,         Pressez ● jaune,         Réglage de la date         Pressez ● jaune,         Réglage de la date         Pressez ● jaune,         Pressez ● jaune,         Pressez ● jaune,         Pressez ● jaune,         Pressez ● jaune,         Pressez ● jaune,         Pressez ● jaune,         Pressez ● jaune,         Pressez ● jaune,         Pressez ● jaune,         Réglage du format de l'heure         Pressez ● jaune,         Réglage du format de l'heure         Pressez ● jaune,         Passage automatique heure d'été/hiver         Pressez ● jaune,         Passage automatique heure d'été/hiver         Pressez ● jaune,         Réglage du régime Normal / Réduit         Pressez + ou – pour modifier l'enure,         Pressez ● jaune,         Pressez + ou – pour modifier les minutes,         Pressez ● jaune,         Pressez + ou – pour modifier les minutes,         Pressez ● jaune,         Pressez + ou – pour modifier les minutes,         Pressez ● jaune,         Pressez ● jaun | ACTION         Réglage de l'heure<br>Pressez une fois D jaune,<br>Pressez - jaune,<br>Pressez - jaune,<br>Presse - to set the hour of start,<br>Pressez - jaune,<br>Pressez - jaune,<br>Pressez |

## **REGLAGE TEMPERATURES**

#### Ce menu permet le réglage de :

- Consignes identiques / différentes sur la semaine,
- Les températures de consigne Normales,
- Les températures de consigne Réduites,
- Le seuil d'alarme Haute Température,
- Le seuil d'alarme Basse Température,

Pressez une fois :

- 🗢 verte pour accéder au menu,
- O verte pour passer à l'écran/réglage suivant,
- C verte pour revenir à l'écran/réglage précédent.

## **SET TEMPERATURES**

This menu enables to set :

- Identical / Different weekly temperature set points,
- The Normal (Day) temperature set point,
- The Reduced (Night) temperature set point,
- The High temperature alarm level,
- The Low temperature alarm level,

Press :

- Green  $\bigcirc$  to enter the menu,
- Green **I** to get to the next frame/setting,
- Green C to get to the previous frame/setting.

| ACTI                                                                                                    | AFFICHAGE<br>DISPLAY                                                                                                    |                           |
|----------------------------------------------------------------------------------------------------|----------------------------------------------------------------------------------------------------|---------------------------|
| <br>Températures Identiques / Différentes<br>Pressez une fois ⊃ verte,<br>Pressez + ou – pour sélectionner :<br>- Températures Identiques ou,<br>- Températures Différentes,<br>Pressez ⊃ verte pour valider votre choix,                                                                                                    | Identical / Different temperatures<br>Press Green ⊃<br>Press + or – to select :<br>- Identical temperatures,<br>- Different temperatures,<br>Press Green ⊃ to validate your selection,                                                                                                    | CONSIGNES : 7 JOURS       |
| Températures DifférentesTempérature Normale pour le jour affiché.Pressez + ou – pour ajuster,Pressez une fois ⊃ verte,Répétez l'opération pour tous les jours de la<br>semaine.Température Réduite pour le jour affiché.Pressez + ou – pour ajuster,Pressez une fois ⊃ verte,Répétez l'opération pour tous les jours de la<br>semaine.                                                    | Different temperatures<br>Displayed day ''Normal'' temperature<br>Press + or – to set the temperature,<br>Press Green ⊃ once,<br>Use the same procedure as above for all the<br>days of the week,<br>Displayed day ''Reduced'' temperature<br>Press + or – to set the temperature,<br>Press Green ⊃,<br>Use the same procedure as above for all the<br>days of the week,                         | NORMALE LUNDI             |
| <br>Températures Identiques         Pressez + ou – pour ajuster la température de consigne en régime normal.         Pressez ⊃ verte,         Pressez + ou – pour ajuster la température de consigne en régime réduit.         Pressez de nouveau ⊃ verte,                                                                                                    | Identical temperatures<br>Press + or – to set the temperature required<br>during ''Normal'' operation,<br>Press Green ⊃,<br>Press + or – to set the temperature required<br>during ''Reduced'' operation,<br>Press Green ⊃,                                                                                                    | CONSIGNE NORMAL           |
| Alarme Basse Temperature         Pressez + ou – pour modifier le seuil d'Alarme basse.         La valeur indiquée est un écart en dessous de la température de consigne.         Pressez ensuite ⊃ verte.         Alarme Haute Temperature         Pressez + ou – pour modifier le seuil d'Alarme haute.         La valeur indiquée est un écart au-dessus de la température de consigne. | Low temperature alarm<br>Press + or – to modify the Low temperature<br>alarm level,<br>The value displayed is the gap below the set<br>point, not the actual alarm temperature,<br>Press Green $\bigcirc$ ,<br>High temperature alarm<br>Press + or – to modify the High temperature<br>alarm level,<br>The value displayed is the gap above the set<br>point, not the actual alarm temperature, | ALARME BASSE              |
| SAUVEGARDE DES MODIFICATIONS<br>A tout moment, vous pouvez interrompre le<br>processus de réglage et mémoriser les<br>modifications en pressant la touche OK.<br>Pour mémoriser vos modifications,<br>Pressez + pour OUI ou – pour NON.<br>TOUTE MODIFICATION DE<br>PARAMETRES DOIT ETRE VALIDEE<br>DE CETTE FACON                                                                        | SAVE MODIFICATIONS<br>At any time, you can interrupt the setting<br>procedure and memorize the changes by<br>pressing the OK key.<br>To memorize your modifications,<br>Press + for YES and – for NO.<br>ANY PARAMETRE MODIFICATION<br>SHOULD BE VALIDATED THIS WAY                                                                                                    | SAUVEGARDE ?<br>+OUI -NON |

## MENU TECHNICIEN

Ce menu permet le réglage de :

- Paramètres de la fonction PID du régulateur,
- Temporisation de l'alarme haute température,
- Temporisation de l'alarme basse température,
- Type de réarmement de l'alarme haute,
- Paramètres affichés,
- Consigne ou température mesurée à la sonde,
- Langage d'affichage,
- Permutation cyclique des pompes de charge,
- Paramétrage des différentes fonctions,
- Paramétrage de la 2<sup>ème</sup> température réduite, Pressez :
  - ${\ensuremath{\mathbb C}}$  jaune et  ${\ensuremath{\mathbb C}}$  verte pour accéder au menu,
  - 🗢 verte pour passer à l'écran/:réglage suivant,
  - C verte pour revenir à écran/réglage précédent.

## **TECHNICIAN MENU**

This menu enables to set :

- Controller PID function parameters,
- High temperature alarm temporisation,
- Low temperature alarm temporisation,
- Type of reset for the high temperature alarm,
- Displayed parameters, Set point or sensor temperature,
- Display language,
- Charging pump sequencing frequency,
- Functions parameters settings,
- 2<sup>nd</sup> reduced temperature settings,
- Press :
- Yellow  $\ensuremath{\mathbb{C}}$  and green  $\ensuremath{\mathbb{C}}$  to enter the menu.
- Green **I** to get to the next frame/setting,
- Green  $\bigcirc$  to get to the previous frame/setting.

| ACTION                                                                                                    |                                                                                                    | AFFICHAGE<br>DISPLAY    |
|----------------------------------------------------------------------------------------------------|----------------------------------------------------------------------------------------------------|-------------------------|
| Réglage de la bande proportionnelle                                                                                                    | Proportionnal band setting                                                                                                    |                         |
| Pressez + ou – pour modifier la valeur,                                                                                                    | Press $+$ or $-$ to modify the value,                                                                                                    | -3,0,*C                 |
| Pressez <b>D</b> verte,                                                                                                    | Press green <b>D</b> .                                                                                                    | · · · · ·               |
| Réglage de la dérivée                                                                                                    | Derivate setting                                                                                                    |                         |
| Pressez + ou – pour modifier la valeur,                                                                                                    | Press $+$ or $-$ to modify the value,                                                                                                    | T2.0 SEC.               |
| Pressez <b>I</b> verte,                                                                                                    | Press green $\bigcirc$ ,                                                                                                    |                         |
| Réglage de l'intégrale                                                                                                    | Integral setting                                                                                                    | REGLAGE INTEG.          |
| Pressez + ou – pour modifier la valeur,                                                                                                    | Press $+$ or $-$ to modify the value,                                                                                                    | =20.0 SEC.              |
| Pressez 🗢 verte,                                                                                                    | Press green <b>D</b> ,                                                                                                    |                         |
| <b>Temporisation Alarme Haute température</b><br>Si la température à la sonde atteint le seuil<br>d'alarme haute, le relais d'alarme ne sera<br>activé qu'après le temps de temporisation pré-<br>réglé de x minutes.<br>Pressez $+$ ou $-$ pour ajuster la valeur de x,<br>Pressez $\bigcirc$ verte, | <b>High temperature alarm temporisation</b><br>If the temperature at the sensor reaches the<br>high alarm level, the alarm relay will only<br>be energised after a period of time of x<br>minutes.<br>Press + or – to adjust the value of x,<br>Press green $\bigcirc$ , | TEMPO. A.H.             |
| Si la température à la sonde atteint le seuil<br>d'alarme basse, le relais d'alarme ne sera<br>activé qu'après le temps de temporisation pré-<br>réglé de y minutes.<br>Pressez $+$ ou $-$ pour ajuster la valeur de y,<br>Pressez $\bigcirc$ verte,                                                  | If the température at the sensor reaches the low alarm level, the alarm relay will only be energised after a preset period of time of y minutes.<br>Press + or – to adjust the value of y,<br>Press green $\bigcirc$ ,                                                   | TEMPO. A.B.             |
| Réarmement Alarme Haute température<br>Réarmement Automatique ou Manuel du<br>régulateur en cas d'alarme haute. Il est<br>conseillé de laisser ce réglage sur Manuel.<br>Pressez + ou – pour sélectionner,<br>Pressez ⊃ verte,                                                                        | <b>High temperature alarm reset</b><br>Automatic or manual reset of the controller<br>when high alarm condition is detected. We<br>recommend to set to Manual reset.<br>Press $+$ or $-$ to select the required parameter<br>Press green $\bigcirc$ ,                    | REARMEMENT A.H.         |
| Paramètres affichés<br>Choix de l'affichage :<br>- Température mesurée à la sonde ou,<br>- Valeur de la consigne,<br>Pressez + ou – pour sélectionner,<br>Pressez ⊃ verte,                                                                                                    | Displayed parameters<br>Select displayed parameter :<br>- Temperature measured at the sensor or,<br>- Set point,<br>Press + or – to select the required parameter<br>Press green ⊃,                                                                                      | AFFICHAGE<br>CONSIGNE ( |
| Langue d'attichage<br>Choix du langage.<br>Pressez + ou - pour modifier la langue,<br>Pressez 🗢 verte,                                                                                                    | Display Langage<br>Choose language used for display.<br>Press $+$ or $-$ to select the required language,<br>Press green $\bigcirc$ ,                                                                                                    |                         |

| ACTION                                                                                                    |                                                                                                    | AFFICHAGE<br>DISPLAY            |
|----------------------------------------------------------------------------------------------------|----------------------------------------------------------------------------------------------------|---------------------------------|
| Permutation cyclique des nomnes                                                                                                    | Pump rotation frequency                                                                                                    | DISTERT                         |
| Appareil avec pompe de charge ballon double.<br>Cette permutation sur une base temps réglable<br>s'ajoute à celle opérée lors des changements de<br>régimes Normal / Réduit.<br>Pressez + ou – pour ajuster la valeur.<br>Mettre cette valeur à 0 si aucune permutation<br>cyclique des pompes n'est requise.<br>Pressez ⊃ verte                                                                                              | Unit with double headed charging pump.<br>This based on time function is in addition to<br>the rotation performed when changing from<br>Normal to Reduced operation.<br>Press $+$ or $-$ to select the required value,<br>Set value to 0 should no pump rotation on a<br>time basis be required,<br>Press green $\square$                                 | CYCLE MA PPE ECS                |
| Paramètres Traitement thermique pour                                                                                                    | Thermal treatment against legionella                                                                                                    |                                 |
| Iutte contre la légionellose<br>Pressez + pour accéder à ce sous-menu,<br>Voir page 15 ci-après,<br>Pressez ⊃ verte,                                                                                                    | parameters<br>Press + to enter this sub-menu,<br>Refer to page 15 hereafter,<br>Press green ⊃,<br>ECO function parameters                                                                                                    | TRAITEMENT<br>THERMIQUE         |
| Pressez + pour accéder à ce sous-menu,<br>Voir page 16 ci-après,<br>Pressez 🗢 verte,                                                                                                    | Press + to enter this sub-menu,<br>Refer to page 16 hereafter,<br>Press green <b>•</b> ,                                                                                                    | FONCTION<br>ECO                 |
| Paramètres de la fonction BOOSTER<br>Pressez + pour accéder à ce sous-menu,<br>Voir page 17 ci-après,<br>Pressez ⊃ verte,                                                                                                    | <b>BOOSTER function parameters</b><br>Press + to enter this sub-menu,<br>Refer to page 17 hereafter,<br>Press green <b>Э</b> ,                                                                                                    | FONCTION<br>BOOSTER             |
| Paramètres enregistreur de température<br>Pressez + pour accéder à ce sous-menu,<br>Voir page 18 ci-après,<br>Pressez ⊃ verte,<br>Paramètres de l' HISTOPIOUE                                                                                                    | Temperature recorder parameters<br>Press + to enter this sub-menu,<br>Refer to page 18 hereafter,<br>Press green <b>D</b> ,<br>HVSTOPY parameters                                                                                                    | FONCTION<br>ENREGISTREUR        |
| Pressez + pour accéder à ce sous-menu,<br>Voir page 18 ci-après,<br>Pressez ⊃ verte,                                                                                                    | Press + to enter this sub-menu,<br>Refer to page 18 hereafter,<br>Press green <b>D</b> ,                                                                                                    | CONSULTER<br>L'HISTORIQUE       |
| Pressez + pour accéder à ce sous-menu,<br>Voir page 19 ci-après,<br>Pressez 🗢 verte,                                                                                                    | Press + to enter this sub-menu,<br>Refer to page 19 hereafter,<br>Press green <b>•</b> ,                                                                                                    | AUTOTEST                        |
| Paramètres des températures réduites<br>Deuxième programmation horaire des<br>températures réduites.<br>Par défaut, ce 2 <sup>ème</sup> réduit est désactivé (de 0h00<br>à 0h00 tous les jours) et température 58°C.<br>Pressez sur + pour accéder à ce sous-menu,<br>Voir page 20 ci-après,<br>Pressez ⊃ verte si vous ne souhaitez pas<br>sauvegarder vos modifications,<br>Pour sauvegarder, suivre instructions ci-après. | Reduced température parameters<br>Second time based programation of reduced<br>temperatures.<br>Disabled by default (from 0h00 to 0h00 all<br>days) and set point at 58 °C.<br>Press + to enter this sub-menu,<br>Refer to page 20 hereafter,<br>Press green ⊃ if you don't wish to save<br>your modifications,<br>To save follow the instructions below. | COMMUTATIONS 2<br>NORMAL/REDUIT |
|                                                                                                    |                                                                                                    |                                 |
| A tout moment, vous pouvez interrompre le<br>processus de réglage et mémoriser les<br>modifications en pressant la touche OK.<br>Pour mémoriser vos modifications,<br>Pressez + pour OUI ou – pour NON.<br>TOUTE MODIFICATION DE<br>PARAMETRES DOIT ETRE VALIDEE<br>DE CETTE FACON                                                                                                    | At any time, you can interrupt the setting<br>procedure and memorize the changes by<br>pressing the OK key.<br>To memorize your modifications,<br>Press + for YES and – for NO.<br>ANY PARAMETRE MODIFICATION<br>SHOULD BE VALIDATED THIS WAY                                                                                                    | SAUVEGARDE ?<br>+OUI -NON       |

#### TRAITEMENT THERMIQUE CONTRE LA LEGIONELLOSE

#### AVERTISSEMENT

Il s'agit d'un décalage de la consigne d'eau chaude. Il est nécessaire de prendre toutes les dispositions requises afin d'éviter les brûlures accidentelles dues à la l'élévation de température pendant les cycles de traitement.

La fonction traitement thermique de lutte contre la légionellose ne garantie ni l'éradication de la bactérie dans les réseaux de distribution et dans le système de production (préparateur et/ou ballon), ni l'absence totale de légionelle dans les mêmes systèmes. Le suivi et la maintenance des équipements et du réseau d'ECS sont sous l'entière responsabilité de l'utilisateur de l'appareil Alfa Laval.

Pour obtenir une montée en température lors du traitement, nous préconisions une température primaire supérieure d'au moins 10°c à la température du traitement.

La durée du traitement est à adapter en fonction de chaque installation.

Dans le menu technicien, Appuyez sur + quand le masque ''PARAMETRES TRAITEMENT THERMIQUE'' est affiché pour accéder à ce sous-menu.

#### **ANTI-BACTERIA THERMAL TREATMENT**

#### WARNING

Temperature set point of the module will be increased during process. It is therefore strongly recommended all precautions be taken in order to avoid accidental injury of users.

The thermal treatment does not guarantee that the bacteria is destroyed in the distribution pipework or in the production system (tap water module or/and calorifier). It doesn't guarantee the total lack of legionella bacteria in the same devices. The user is fully responsible for control, monitoring and maintenance of the Alfa Laval module and all the hot tap water installation.

To obtain a temperature increase while the treatment is running, it is necessary to have a primary temperature higher than  $10^{\circ}$ c compared to the setting point treatment.

The treatment duration is to adapt as per each kind of installation.

In the Technician menu,

Press + when the message ''LEGIONNAIRE'S SETTINGS'' is displayed to enter this sub-menu.

| ACTION                                                                                                    |                                                                                                    | AFFICHAGE<br>DISDLAY           |
|----------------------------------------------------------------------------------------------------|----------------------------------------------------------------------------------------------------|--------------------------------|
| Jour de traitement<br>Sélectionner le jour du traitement.<br>Un seul jour par semaine uniquement.<br>Pressez + ou – pour sélectionner ce jour,<br>Pressez ⊃ verte,.                                                                                                    | <b>Day of treatment</b><br>Select the day of treatment,<br>Only one day per week,<br>Press $+$ or $-$ to adjust the day,<br>Press green $\bigcirc$                                                                                                    | JOUR TRAITEMENT                |
| Fréquence du traitement<br>Le traitement doit être activé toutes les n semaines<br>(réglable de 1 à 52).<br>Pressez + ou – pour sélectionner la valeur de n,<br>Pressez ⊃ verte,                                                                                                    | <b>Treatment frequency</b><br>The treatment can be initiated every n weeks (adjustable from 1 to 52),<br>Press + or – to adjust the day,<br>Press green $\bigcirc$                                                                                                    |                                |
| Heure de démarrage<br>Pressez + ou – pour modifier l'heure,<br>Pressez ⊃ verte,.<br>Pressez + ou – pour modifier les minutes,<br>Pressez ⊃ verte,                                                                                                    | Hour of start<br>Press + or - to adjust the hours,<br>Press green $\bigcirc$ ,<br>Press + or - to adjust the minutes,<br>Press green $\bigcirc$                                                                                                    | HEURE TRAITEMENT               |
| Configuration Sonde de température N° 2.<br>Semi instantané avec ballon seulement<br>Le raccordement d'une 2 <sup>ème</sup> sonde de température au<br>régulateur est possible.<br>Elle permet un contrôle de la température du ballon<br>et d'ajuster automatiquement la durée du traitement.<br>Pressez + ou – pour configurer le système,<br>Pressez → verte, | <b>Temperature sensor N°2 configuration</b><br>For semi instantaneous with calorifier<br>An extra temperature sensor can be wired back<br>to the controller.<br>It can be used for example to monitor the buffer<br>vessel temperature and automatically adjust the<br>duration of the treatment<br>Press + or – to configurate the system,<br>Press verte $\supseteq$                                       | TEMPERATURE V2<br>HORS SERVICE |
| Durée du traitement<br>Pressez + ou – pour ajuster la durée du traitement.<br>Réglable de 1 à 999 minutes.<br>Si la sonde N° 2 est présente, cette durée<br>correspondra au temps de maintient à la température<br>de traitement du ballon.<br>Si la sonde N° 2 n'est pas présente, cette durée<br>correspondra au temps du traitement .<br>Pressez ⊃ verte,     | <b>Treatment duration</b><br>Press + or – to adjust the duration of the treatment. Adjustable from 1 to 999 min.<br>Should sensor N° 2 be present, this duration will correspond to the buffer vessel treatment temperature holding time.<br>Should sensor N° 2 be not present, this duration will correspond to that of the treatment.<br>Press green $\bigcirc$                                            | DUREE TRAITEMENT               |
| Limitation de la montée en température<br>Si la sonde N° 2 est présente,<br>Pressez + ou – pour ajuster la limitation de durée de<br>montée à la température de traitement.<br>Réglable de 1 à 999 minutes.<br>Si au delà du temps réglé la température de<br>traitement n'a pas été atteinte, le message "Echec<br>traitement" apparaîtra.<br>Pressez ⊃ verte,  | <b>Temperature rise duration limitation</b><br>Should sensor N° 2 be present,<br>Press + or – to adjust the time you let the TWM<br>for raising the temperature of the system to the<br>treatment value, Adjustable from 1 to 999<br>minutes. Should the treatment temperature not<br>be reached within the preset period of time, the<br>display would show ''Treatment Failure''.<br>Press green $\supset$ | TEMPS LIMITE<br>注 MINUTES      |

#### TRAITEMENT THERMIQUE CONTRE LA LEGIONELLOSE

#### THERMAL TREATMENT AGAINST BACTERIA

Suite

#### Cont.

| ACTION                                                                                                    |                                                                                                    | AFFICHAGE<br>DISPLAY    |
|----------------------------------------------------------------------------------------------------|----------------------------------------------------------------------------------------------------|-------------------------|
| <b>Température de traitement</b><br>Consigne de température pour le traitement<br>(Réglable de 70 à 100 °C)<br>Pressez + ou – pour modifier la température,<br>Pressez ⊃ verte,.                                                                                         | <b>Treatment temperature</b><br>Temperature set point of the treatment (adjustable from 70 to 100 °C),<br>Press + or – to set the temperature,<br>Press green $\supseteq$                                                                                           | TEMPERATURE<br>-ອີດູ້ຕິ |
| Inhibition de l'alarme haute température<br>Temps pendant lequel l'alarme haute sera inhibée<br>afin d'éviter toute alarme intempestive après la fin<br>du traitement.<br>Réglable de 1 à 999 minutes.<br>Pressez + ou – pour configurer le système,<br>Pressez ⊃ verte, | <b>High température alarm hold-off time</b><br>Period of time during which the high<br>temperature alarm will be hold off once<br>treatment is completed.<br>Adjustable from 1 to 999 minutes,<br>Press + or – to configurate the system,<br>Press green $\bigcirc$ | TEMPO. FIN<br>対資MINUTES |
| Activation / Désactivation de la fonction.<br>Pressez + ou – pour mettre en service ou hors<br>service la fonction.<br>Pressez ⊃ verte et sauvegarder vos<br>modifications,<br>Pour sauvegarder, suivre instructions ci-après.                                           | Enabling / Disabling the function<br>Press + or - to Enable or Disable the<br>function,<br>Press green ⊃ and save your modifications,<br>To save follow the instructions below.                                                                                     | TRAITEMENT              |

## **FONCTION ECO**

Dans le menu Technicien, Appuyez sur + quand le masque 'FONCTION ECO'' est affiché pour accéder à ce sous-menu.

## **ECO FUNCTION**

In the Technician menu, Press + when the message ''ECO FUNCTION'' is displayed to enter this sub-menu.

| ACTION                                                                                                    |                                                                                                    | AFFICHAGE<br>DISPLAY      |
|----------------------------------------------------------------------------------------------------|----------------------------------------------------------------------------------------------------|---------------------------|
| Retard d'activation de la fonction<br>Si la vanne trois voies ne s'ouvre pas à plus de<br>4 % pendant la période réglée ici, la pompe<br>primaire se coupe.<br>Réglable de 0,1 à 20 minutes,<br>Pressez + ou – pour ajuster ce délai.<br>Pressez ⊃ verte,                                                                                                    | <b>Function activation delay</b><br>Should the control valve be not open at<br>more than 4 % during the set period of time,<br>the primary pump will be switched off.<br>Adjustable from 0,1 à 20 minutes,<br>Press + or – to adjust the delay,<br>Press green $\supseteq$                                    | DELAIS                    |
| Hystérésis<br>Si la température à la sonde passe en dessous<br>de la valeur Consigne moins Hystérésis, la<br>pompe primaire est remise en marche.<br>Réglable de 0,1 à 10 °C.<br>Pressez + ou – pour modifier la valeur,<br>Pressez ⊃ verte,<br>Activation / Désactivation de la fonction.<br>Pressez + ou – pour mettre en service ou hors<br>service la fonction | Hysteresis<br>If the sensor temperature falls below Set<br>point value – Hysteresis, the primary pump<br>will be switched on.<br>Adjustable from 0,1 à 10 °C,<br>Press + or – to adjust the value,<br>Press green ⊃<br>Enabling / Disabling the function<br>Press + or – to Enable or Disable the<br>function | HYSTERESIS                |
| Pressez • verte et sauvegarder vos<br>modifications,<br>Pour sauvegarder, suivre instructions ci-après.                                                                                                    | Press green ⊃ and save your modifications,<br>To save follow the instructions below.                                                                                                    | -HORS SERVICE             |
| SAUVEGARDE DES MODIFICATIONS<br>A tout moment, vous pouvez interrompre le<br>processus de réglage et mémoriser les<br>modifications en pressant la touche OK.<br>Pour mémoriser vos modifications,<br>Pressez + pour OUI ou – pour NON.<br>TOUTE MODIFICATION DE<br>PARAMETRES DOIT ETRE VALIDEE<br>DE CETTE FACON                                                 | SAVE MODIFICATIONS<br>At any time, you can interrupt the setting<br>procedure and memorize the changes by<br>pressing the OK key.<br>To memorize your modifications,<br>Press + for YES and – for NO.<br>ANY PARAMETRE MODIFICATION<br>SHOULD BE VALIDATED THIS WAY                                           | SAUVEGARDE ?<br>+OUI -NON |

#### **FONCTION BOOSTER**

## Cette fonction ne concerne que les préparateurs équipés de pompes primaires doubles.

Dans le menu Technicien, Appuyez sur + quand le masque "FONCTION BOOSTER" est affiché pour accéder à ce sous-menu.

## **BOOSTER FUNCTION**

## This function only applies for tap water modules fitted with double headed primary pumps.

In the Technician menu, Press + when the message ''BOOSTER FUNCTION'' is displayed to enter this sub-menu.

| ACTION                                                                                                    |                                                                                                    | AFFICHAGE<br>DISPLAY   |
|----------------------------------------------------------------------------------------------------|----------------------------------------------------------------------------------------------------|------------------------|
| Vitesse de chute maximale en température<br>Si la vitesse de descente en température au<br>niveau de la sonde est supérieure à la valeur<br>réglée ici, la seconde pompe primaire sera<br>également enclenchée. Les 2 pompes primaires<br>fonctionneront alors simultanément.<br>Réglable de 1 à 20 °C/sec.<br>Pressez + ou – pour modifier la valeur,<br>Pressez ⊃ verte,    | Max. temperature falling speed<br>If the temperature at the sensor decreases<br>faster than the value set here, the second<br>primary pump will be called in. The 2<br>primary pumps will then operate<br>simultaneously.<br>Adjustable from 1 to 20 °C/sec.<br>Press + or – to adjust the value,<br>Press green $\bigcirc$ ,                  | SEUIL DE PENTE         |
| <b>Temporisation d'arrêt de la pompe 2</b><br>Quand la température à la sonde remonte et<br>atteint la valeur de la consigne, une<br>temporisation réglable s'enclenche. La $2^{eme}$<br>pompe primaire ne sera coupée qu'après la fin<br>de la temporisation réglée ici.<br>Réglable de 2 à 200 sec.<br>Pressez + ou – pour modifier la valeur.<br>Pressez $\bigcirc$ verte, | <b>Pump 2 stop delay</b><br>If the temperature at the sensor increases<br>and reaches the set point value, an<br>adjustable timer is energised. The $2^{nd}$<br>primary pump will only be switched off<br>after the period of time set here.<br>Adjustable from 2 to 200 sec.<br>Press + or – to adjust the value,<br>Press green $\bigcirc$ , | DUREE                  |
| Activation / Désactivation de la fonction.<br>Pressez + ou – pour mettre en service ou hors<br>service la fonction.<br>Pressez ⊃ verte et sauvegardez vos<br>modifications,<br>Pour sauvegarder, suivre instructions ci-après.                                                                                                    | Enabling / Disabling the function<br>Press + or – to Enable or Disable the<br>function,<br>Press green ⊃ and save your modifications,<br>To save follow the instructions below.                                                                                                    | BOOSTER<br>CÉN SERVICE |

| SAUVEGARDE DES MODIFICATIONS                                                                                                    | SAVE MODIFICATIONS                                                                                                    |                           |
|----------------------------------------------------------------------------------------------------|----------------------------------------------------------------------------------------------------|---------------------------|
| A tout moment, vous pouvez interrompre le<br>processus de réglage et mémoriser les<br>modifications en pressant la touche OK.<br>Pour mémoriser vos modifications,<br>Pressez + pour OUI ou – pour NON. | At any time, you can interrupt the setting<br>procedure and memorize the changes by<br>pressing the OK key.<br>To memorize your modifications,<br>Press + for YES and – for NO. | SAUVEGARDE ?<br>+OUI -NON |
| TOUTE MODIFICATION DE<br>PARAMETRES DOIT ETRE VALIDEE<br>DE CETTE FACON                                                                                                    | ANY PARAMETRE MODIFICATION<br>SHOULD BE VALIDATED THIS WAY                                                                                                    |                           |

## **IMPORTANT**

Les fonctions suivantes :

- TRAITEMENT THERMIQUE DE LUTTE CONTRE LA LEGIONELLOSE,
- ECO,
- BOOSTER,

sont désactivées lors de la livraison du matériel.

## **IMPORTANT**

The following functions :

- THERMAL TREATMENT AGAINST BACTERIA,
- ECO,
- BOOSTER,

are disabled when the module leaves the factory.

#### **ENREGISTREUR DE TEMPERATURES**

Dans le menu Technicien,

Appuyez sur + quand le masque ''FONCTION ENREGISTREUR'' est affiché pour accéder à ce sous-menu.

## **TEMPERATURE RECORDER**

In the Technician menu,

Press + when the message ''TEMPERATURE RECORDER'' is displayed to enter this sub-menu.

| ACTION                                                                                                    |                                                                                                    | AFFICHAGE<br>DISPLAY                 |
|----------------------------------------------------------------------------------------------------|----------------------------------------------------------------------------------------------------|--------------------------------------|
| Intervalle de mesure<br>Taux d'échantillonnage ou fréquence de prise<br>de mesures. Plus la valeur sélectionnée est<br>faible, plus le relevé se fait sur une période<br>courte.<br>Réglable de 1 à 60 secondes.<br>60 secondes permet de faire des relevés sur une<br>période de 9 jours, 1 seconde sur une durée de<br>3H51.<br>Pressez ⊃ verte,                                                                           | Measuring frequency<br>Enables to define the periodicity the<br>measures will be taken. More the selected<br>value is low, more the measures will be<br>taken over a short period of time,<br>Adjustable from 1 to 60 seconds,<br>Setting 60 seconds enables to take measures<br>on a 9 day period of time, 1 second on<br>3H51.<br>Press green ⊃.                                                             | INTERVALLE MES.<br>-): SEC. (3h51mn) |
| <ul> <li>Mode d'acquisition Les données peuvent être enregistrées de deux façons : <ul> <li><u>Acquisition simple</u></li> <li>Une fois la mémoire disponible remplie, l'enregistrement s'arrête.</li> <li><u>Acquisition en boucle</u></li> <li>Une fois la mémoire remplie, les derniers relevés écrasent les premières données entrées. </li> <li>Pressez + ou – pour sélectionner le mode, Pressez </li> </ul></li></ul> | <ul> <li>Acquisition mode Temprature data can be recorded according to two different methods : <ul> <li>Sinple recording</li> <li>Once the available memory is full, recording stops,</li> <li>Scroll recording</li> <li>Once the available memory is full, the last temperature data input erases the first data recorded,</li> <li>Press + or - to select mode,</li> <li>Press green ⊃,</li> </ul></li></ul> | MODE ACQUISITION<br>SIMPLE           |
| Mise en service / Arrêt<br>Pressez + pour démarrer l'enregistrement.<br>Pressez de nouveau + pour stopper<br>l'enregistrement.<br>Pressez ⊃ verte,<br>Transmission des mesures<br>Le système permet de transmettre les mesures à                                                                                                    | Start / Stop recording         Press + to start recording,         Press + again to stop recording,         Press green ⊃,         Data transmission         The system has the capability to remotely                                                                                                    | APPUYER SUR +<br>POUR DEMARRER       |
| distance en utilisant un cable spècial fourni en<br>option.<br>Pressez ⊃ verte,<br>Effacement de la mémoire<br>Appuyez simultanément sur + et – pour effacer<br>de la mémoire tous les enregistrements de<br>températures.                                                                                                    | transmit the recorded measures via a special<br>cable supplied as an option.<br>Press green ⊃,<br>Memory erasure<br>Press simultaneously + and – to erase all<br>temperature records from memory.                                                                                                    | EFFACEMENT DE<br>LA MEMOIRE          |

## **HISTORIQUE**

Dans le menu Technicien, Appuyez sur + quand le masque ''HISTORIQUE'' est affiché pour accéder à ce sous-menu.

## **HISTORY**

In the Technician menu, Press + when the message ''HYSTORY'' is displayed to enter this sub-menu.

| ACTI                                     | ON                                       | AFFICHAGE<br>DISPLAY |
|------------------------------------------|------------------------------------------|----------------------|
| Etat des évènements mémorisés            | Memorised events status                  |                      |
| Pressez +,                               | Press +,                                 |                      |
| L'afficheur vous indique le nombre total | Display shows the total number of events |                      |
| d'évènements survenus.                   | which have occured.                      | MEMORISES            |
| 500 évènements au maximum peuvent être   | 500 events maximum can be stored in      |                      |
| mémorisés.                               | memory.                                  |                      |
| 2 façons de consulter l'historique :     | 2 ways enable to consult the history :.  |                      |

## **HISTORIQUE**

#### Suite

## **HISTORY**

| ACTI                                                                       | ON                                                              | AFFICHAGE<br>DISPLAY                 |
|----------------------------------------------------------------------------|-----------------------------------------------------------------|--------------------------------------|
| Consultation des derniers évènements                                       | Consult last events                                             |                                      |
| Pressez –,                                                                 | Press –,                                                        | FIN HISTORIQUE<br>FIN HISTORIQUE     |
| Le pointeur se positionne sur la fin de                                    | The pointer goes to the end of the history                      |                                      |
| l'historique et vous permet de consulter les derniers évènements survenus. | list. It enables to consult the last events which have occured. | 1                                    |
|                                                                            |                                                                 |                                      |
| Pressez ensuite – autant de fois que nécessaire                            | Then press $-$ as much as required to scroll                    | <b>↓</b>                             |
| pour remonter dans la liste des evenements.                                | up in the event list.                                           | •                                    |
| Vous arriverez, après consultation de tous les                             | You will then reach the beginning of the                        |                                      |
| messages, au début de l'historique.                                        | history.                                                        | DEBUT HISTORIQUE                     |
| Pressez C verte pour sortir de l'historique,                               | Press green <b>C</b> to exit the sub-menu.                      | DEBUT HISTORIQUE                     |
| Consultation des premiers évènements                                       | Consult first events                                            |                                      |
| Pressez +,                                                                 | Press +,                                                        | DEBUT HISTORIQUE<br>DEBUT HISTORIQUE |
| Le pointeur se positionne sur le début de                                  | The pointer goes to the beginning of the                        |                                      |
| l'historique et vous permet de consulter les                               | history list. It enables to consult the first                   |                                      |
| premiers évènements survenus.                                              | events which have occured.                                      |                                      |
|                                                                            |                                                                 |                                      |
| Pressez ensuite + autant de fois que nécessaire                            | Then press + as much as required to scroll                      | 1                                    |
| pour descendre dans la liste des évènements.                               | down in the event list.                                         |                                      |
| Vous arriverez, après consultation de tous les                             | You will then reach the end of the history.                     |                                      |
| messages, à la fin de l'historique.                                        |                                                                 | FIN HISTORIQUE                       |
|                                                                            |                                                                 | FIN HISTORIQUE                       |
| Pressez 🖵 verte pour sortir de 1 historique,.                              | Press green 😉 to exit the sub-menu.                             |                                      |

## **AUTOTEST**

Dans le menu Technicien, Appuyez sur + quand le masque ''AUTOTEST'' est affiché pour accéder à ce sous-menu.

## SELF TEST

In the Technician menu, Press + when the message ''SELF TEST'' is displayed to enter this sub-menu.

| ACTION                                                                                                    |                                                                                                    | AFFICHAGE<br>DISPLAY |
|----------------------------------------------------------------------------------------------------|----------------------------------------------------------------------------------------------------|----------------------|
| Auto test<br>Permet de tester individuellement le<br>fonctionnement des différents éléments<br>constituants le préparateur :<br>- Pompe primaire N° 1,                                                                                                    | Self testing<br>Enables to indidually check proper<br>operation of each component of the tap<br>water module :<br>- Primary pump N° 1,                                                                                                    |                      |
| <ul> <li>Pompe primaire N° 2 (Si montée),</li> <li>Pompe secondaire N° 1,</li> <li>Pompe secondaire N° 2 (Si montée),</li> <li>Relais de défaut général,</li> <li>Relais de défaut alarme haute température,</li> <li>Signal de vanne à 50 %,</li> <li>Signal de vanne à 100 %.</li> </ul> | <ul> <li>Primary pump N° 2 (When fitted),</li> <li>Secondary pump N° 1,</li> <li>Secondary pump N° 2 (When fitted),</li> <li>General alarm relay,</li> <li>High température alarm relay,</li> <li>Valve operation with a signal of 50 %,</li> <li>Valve operation with a signal of 100 %,</li> </ul> | AUTOTEST             |
| Pressez + ou – pour tester individuellement le fonctionnement de chacun des éléments ci-<br>dessus.                                                                                                    | Press + or – to individually test proper<br>operation of each of the components listed<br>above.                                                                                                    |                      |

## **COMMUTATION 2 NORMAL/REDUIT**

Dans le menu Technicien, Appuyez sur + quand le masque ''COMMUTATION 2 NORMAL / REDUIT'' est affiché pour accéder à ce sous-menu.

## 2<sup>nd</sup> DAY/NIGHT COMMUTATION

In the Technician menu,

Press + when the message  $^{\prime\prime}2^{nd}$  DAY / NIGHT COMMUTATION'' is displayed to enter this submenu.

| ACTI                                                                                                    | ON                                                                                                    | AFFICHAGE<br>DISPLAY            |
|----------------------------------------------------------------------------------------------------|----------------------------------------------------------------------------------------------------|---------------------------------|
| <b>Températures réduites N° 2</b><br>Deuxième programmation horaire des<br>températures réduites.<br>Par défaut, ce 2 <sup>ème</sup> réduit est désactivé (de 0h00<br>à 0h00 tous les jours) et température de 58°c.                                                                                                    | Reduced temperatures N° 2<br>Second time based programmation of<br>reduced temperatures.<br>Disabled by default (from 0h00 to 0h00 all<br>days) and set point at 58 °C.                                                                                                    |                                 |
| Pressez ⊃ jaune,                                                                                                    | Press yellow ⊃,                                                                                                    |                                 |
| Lundi : Début du régime Normal<br>Pressez + ou – pour ajuster l'heure,<br>Pressez ⊃ jaune,<br>Pressez ⊃ jaune,<br>Lundi : Début du régime Réduit<br>Pressez → jaune,<br>Pressez → jaune,<br>Pressez → jaune,<br>Pressez → jaune,<br>Pressez ⊃ jaune,<br>Vous passez aux réglages pour Mardi.<br>Répétez l'opération pour tous les jours de la<br>semaine.<br>Pressez ⊃ jaune,<br>Pour sauvegarder, suivre instructions ci-après. | <ul> <li>Monday : Day operation starting.</li> <li>Press + or - to set the hour,</li> <li>Press yellow ⊃,</li> <li>Press + or - to adjust the minutes,</li> <li>Press yellow ⊃,</li> <li>Monday : Night operation starting.</li> <li>Press + or - to set the hour,</li> <li>Press yellow ⊃,</li> <li>Press + or - to adjust the minutes,</li> <li>Press yellow ⊃,</li> <li>Press + or - to adjust the minutes,</li> <li>Press yellow ⊃,</li> <li>You then go to Tuesday settings</li> <li>Follow procedure listed above for all days of the week.</li> <li>Press yellow ⊃,</li> <li>To save follow the instructions below</li> </ul> | COMMUTATIONS 2<br>NORMAL/REDUIT |
| SAUVEGARDE DES MODIFICATIONS                                                                                                    | SAVE MODIFICATIONS                                                                                                    |                                 |
| A tout moment, vous pouvez interrompre le<br>processus de réglage et mémoriser les<br>modifications en pressant la touche OK.<br>Pour mémoriser vos modifications,<br>Pressez + pour OUI ou – pour NON.<br><b>TOUTE MODIFICATION DE</b><br><b>PARAMETRES DOIT ETRE VALIDEE</b>                                                                                                    | At any time, you can interrupt the setting<br>procedure and memorize the changes by<br>pressing the OK key.<br>To memorize your modifications,<br>Press + for YES and – for NO.<br>ANY PARAMETRE MODIFICATION<br>SHOULD BE VALIDATED THIS WAY                                                                                                    | SAUVEGARDE ?<br>+OUI -NON       |

## **REINITIALISATION**

**DE CETTE FACON** 

Pour remettre en mémoire les paramètres usine, Appuyez sur la touche RESET en bas à droite du clavier/afficheur (touche cachée repérée <sup>®</sup> page 10). Les valeurs/réglages par défaut sont indiqués dans la colonne de droite des tableaux ci-dessus.

## **RESTORING FACTORY SETTINGS**

To restore factory settings/parameters into the memory; Press RESET key at the right hand bottom of the Display/Keypad (Hidden key marked <sup>®</sup> on page 10). These default values/settings are shown in the right hand boxes above,

| Réinitialisation du système                                           | Restore factory settings                                    |                  |
|-----------------------------------------------------------------------|-------------------------------------------------------------|------------------|
| Pressez la touche Reset repère 8 page 10,                             | Press hidden reset key marked 8 on page 10                  | REGLAGES USINE ? |
| Pressez + si vous souhaitez remettre en mémoire les paramètres Usine, | Press + to restore Factory settings into the system memory, | + OUI - NON      |
| Pressez – dans le cas contraire                                       | Press – not to restore them,                                |                  |

## **RACCOURCIS CLAVIER**

Le régulateur est doté de fonctions commandées par des combinaisons de touches.

## **KEYPAD QUICK FUNCTIONS**

The keypad enables to access directly some of the functions using key combinations.

| Séquence touches / Affichage<br>Key combination / Display                                                                                                    | Descr                                                                                                    | iption                                                                                                    |
|----------------------------------------------------------------------------------------------------|----------------------------------------------------------------------------------------------------|----------------------------------------------------------------------------------------------------|
| OK         11:17         Mer. 11         Oct           C=59°C         T2=57°C         OU         11:17         Mer. 11         Oct           CONSIGNE         Sonde 2         OU         T=59°C         T2=57°C         T2=57°C | Lecture de la consigne si l'affichage<br>standard indique la mesure, ou lecture<br>de la mesure si l'affichage indique la<br>consigne. (+ lecture T2) | Shows set point value when standard display shows measured temperature, or measured temperatures when standard display shows set point value. |
| OK +                                                                                                    | Pour passer du mode Normal au mode<br>Réduit.<br>Sans effet si mode Réduit actif.                                                                     | Switches from Normal mode to<br>Reduced mode.<br>No effect when Reduced mode active.                                                          |
| OK + +                                                                                                    | Pour passer du mode Réduit au mode<br>Normal.<br>Sans effet si mode Normal actif.                                                                     | Switches from Reduced mode to<br>Normal mode.<br>No effect when Normal mode active.                                                           |
| et Puis OK ACQUITTEMENT                                                                                                    | Permet d'acquitter un défaut pour qu'il<br>soit supprimé de l'affichage.<br>Ex : Alarme haute en mode manuel.                                         | Enables to reset an alarm condition<br>when displayed.<br>i.e. High température alarm.                                                        |

#### **FONCTION SECOURS**

Si votre appareil est équipé de pompes doubles primaires et/ou secondaires,

en cas de panne d'un des moteurs de la/des pompe(s) double(s), la fonction secours permet :

- d'éviter un basculement automatique sur la seconde pompe,
- de mettre en service toutes les pompes disponibles.

Cette fonction permet d'alimenter toutes les pompes, empêchant alors l'arrêt lors des changements de régime jour/nuit ou lors des permutations cycliques lorsqu'elles sont activées.

Ell permet également de vérifier le bon fonctionnement des pompes.

#### **SAFETY FUNCTION**

If the module if fitted with with primary and/or secondary double headed pumps,

should one pump motor trip, the safety function will :

- prevent from cycling on the second pump,
- switch on all the pumps available.

This function enables to switch all the pumps on at a same time, and prevents pump change over when system switches from Night to Day operation or when system is sequencing the pumps on a time basis.

Also enables to check for proper pump motor operation.

| Séquence touches / Affichage<br>Key combination / Display | Descr                                                                                       | iption                                                                       |
|-----------------------------------------------------------|---------------------------------------------------------------------------------------------|------------------------------------------------------------------------------|
|                                                           | Appuyez simultanément sur les<br>touches ⊂ et ⊃ jaune.<br>Les 4 relais de pompes sont alors | Press yellow ⊂ et ⊃ simultaneously<br>All four pump relays will be energised |
|                                                           | activés                                                                                     | at a same time                                                               |

## **MESSAGES AFFICHES**

Le tableau ci-dessous liste les différents messages pouvant apparaître sur l'écran. Il peut s'agir de messages d'information ou de défauts.

## **DISPLAYED MESSAGES**

The chart below shows the different messages may be displayed.

Status indications or alarms can be displayed.

| MESSAGE AFFICHE   | SIGNIFICATION |
|-------------------|---------------|
| DISPLAYED MESSAGE | MEANING       |

## ETAT

## STATUS

| 10 : 48 25/07/2001<br>MISE SOUS TENSION | Apparaît dans l'historique et indique quand le coffret a été mis sous tension.<br>Appears in the History and indicates when controller was energised |  |
|-----------------------------------------|----------------------------------------------------------------------------------------------------|--|
| FORCAGE NORMAL                          | Le mode Normal a été déclenché par pression sur les touches Entrée et +                                                                              |  |
| FORCE NORMAL                            | Normal mode has been manually activated by pressing Enter and +                                                                                      |  |
| FORCAGE REDUIT                          | Le mode Réduit a été déclenché par pression sur les touches Entrée et –                                                                              |  |
| FORCE REDUCED                           | Reduced mode has been manually activated by pressing Enter and -                                                                                     |  |
| REARMEMENT                              | Un défaut a été acquitté manuellement par les touches + et – puis Entrée                                                                             |  |
| RESET                                   | An alarm has been manually cleared by pressing + and – then Enter                                                                                    |  |

## FONCTIONS

## FUNCTIONS

| TRAITEMENT                         | <b>Traitement thermique est en cours. Mémorisation datée dans l'historique.</b>                                                                                                    |  |
|------------------------------------|----------------------------------------------------------------------------------------------------|--|
| TREATMENT                          | Thermal treatment active – Stored with date in the History.                                                                                                    |  |
| FIN TRAITEMENT                     | <b>Indique la fin du traitement thermique. Apparaît dans l'historique.</b>                                                                                                    |  |
| END TREATMENT                      | Appears in the History – End of the thermal treatment.                                                                                                    |  |
| ECHEC TRAITEMENT<br>TREATMENT FAIL | <b>Indique que la température n'a pas été atteinte au niveau de la 2</b> <sup>ème</sup> sonde. Shows system has failed to reach the required temperature at the 2 <sup>nd</sup> sensor. |  |
| MODE ECO                           | Fonction ECO active.                                                                                                    |  |
| ECO MODE                           | ECO function active.                                                                                                    |  |
| FIN MODE ECO                       | <b>Signale l'heure de fin de la fonction ECO. Apparaît dans l'historique.</b>                                                                                                    |  |
| END ECO MODE                       | Appears in the History – End of the ECO mode.                                                                                                    |  |
| BOOSTER                            | Fonction BOOSTER active. Pas de message Fin BOOSTER.                                                                                                    |  |
| BOOSTER                            | BOOSTER function active. Time delayed. No ''End BOOSTER'' indication                                                                                                    |  |

## **MESSAGES D'ALARMES**

## ALARM MESSAGES

| MESSAGE AFFICHE   | DESCRIPTION                                                                            | CONSEQUENCE                                             |
|-------------------|----------------------------------------------------------------------------------------|---------------------------------------------------------|
| DISPLAYED MESSAGE | DESCRIPTION                                                                            | CONSEQUENCE                                             |
| ALARME BASSE      | La température ECS est descendue                                                       | Affichage défaut + contact alarme.                      |
| LOW ALARM         | sous la consigne – delta bas                                                           | Réarmement automatique.                                 |
|                   | The tap water temperature has been lower than Set point – low temperature alarm level. | Message displayed + VFC indication.<br>Automatic reset. |
| ALARME HAUTE      | La température ECS est montée au                                                       | Affichage défaut + coupure pompe(s)                     |
| HIGH ALARM        | dessus de la consigne + delta haut                                                     | primaire(s) + fermeture vanne +                         |
|                   |                                                                                        | contact alarme.                                         |
|                   |                                                                                        | Coupure pompe(s) secondaire(s) après                    |
|                   |                                                                                        | 10 min si la temperature ne descend                     |
|                   |                                                                                        | pas.<br>Déarmoment manual ou automatique                |
|                   |                                                                                        | (Voir page 13).                                         |
|                   | The tap water temperature has raised                                                   | Message displayed + Primary pump                        |
|                   | higher than Set point + high                                                           | switched-off + Control valve closure +                  |
|                   | temperature alarm level.                                                               | VFC indication.                                         |
|                   |                                                                                        | Secondary pump switches_off after 10                    |
|                   |                                                                                        | minutes if the temperature does not                     |
|                   |                                                                                        | decrease.                                               |
|                   |                                                                                        | Manual or automatic reset (Refer to page 13).           |

## **MESSAGES D'ALARMES**

#### Suite

## **ALARM MESSAGES**

Cont.

| MESSAGE AFFICHE                                | DESCRIPTION                                                                                                    | CONSEQUENCE                                                                                                    |
|------------------------------------------------|----------------------------------------------------------------------------------------------------|----------------------------------------------------------------------------------------------------|
| DISPLAYED MESSAGE                              | DESCRIPTION                                                                                                    | CONSEQUENCE                                                                                                    |
| <b>DEFAUT PPE PRI 1</b><br>PRIM PUMP 1 FAILURE | Défaut pompe primaire 1                                                                                                    | Affichage défaut + contact alarme +<br>coupure pompe + permutation sur 2 <sup>ème</sup><br>moteur (cas pompe double |
|                                                |                                                                                                    | uniquement).                                                                                                    |
|                                                | Primary pump 1 failure.                                                                                                    | Réarmement manuel.                                                                                                  |
|                                                |                                                                                                    | Message displayed + Primary pump 1                                                                                  |
|                                                |                                                                                                    | switched-off + Primary pump 2 switched-                                                                             |
|                                                |                                                                                                    | indication                                                                                                    |
|                                                |                                                                                                    | Manual reset.                                                                                                    |
| DEFAUT PPE PRI 2                               | Défaut pompe primaire 2                                                                                                    | Affichage défaut + contact alarme +                                                                                 |
| PRIM PUMP 2 FAILURE                            | (Version pompe double)                                                                                                    | coupure pompe + permutation sur 2 <sup>ème</sup>                                                                    |
|                                                |                                                                                                    | moteur).                                                                                                    |
|                                                | Primary pump 2 failure                                                                                                    | Kearmement manuel.                                                                                                  |
|                                                | (Double headed pump models).                                                                                                    | switched-off + Primary pump 1 switched-                                                                             |
|                                                |                                                                                                    | on + VFC indication.                                                                                                |
|                                                |                                                                                                    | Manual reset.                                                                                                    |
| DEFAUT PPE SEC 1                               | Défaut pompe charge 1 / pompe de                                                                                                    | Affichage défaut + contact alarme +                                                                                 |
| SEC PUMP 1 FAILURE                             | recyclage 1 (selon version)                                                                                                    | coupure pompe + permuttation sur 2 <sup>eme</sup>                                                                   |
|                                                |                                                                                                    | moteur (cas pompe double<br>uniquement)                                                                             |
|                                                | Charging / Recirculating pump 1 failure                                                                                                    | Réarmement manuel.                                                                                                  |
|                                                | (depending on configuration).                                                                                                    | Message displayed + Pump 1 switched-                                                                                |
|                                                |                                                                                                    | off + Pump 2 switched-on (Double                                                                                    |
|                                                |                                                                                                    | headed pump) + VFC indication.                                                                                      |
|                                                | Défaut nomne charge 2 / nomne de                                                                                                    | Manual reset.                                                                                                    |
| SEC PLIMP 2 FATLURE                            | recvclage 2 (selon version)                                                                                                    | coupure pompe + permuttation sur $2^{\text{ème}}$                                                                   |
|                                                |                                                                                                    | moteur (cas pompe double                                                                                            |
|                                                |                                                                                                    | uniquement).                                                                                                    |
|                                                | Charging / Recirculating pump 2 failure                                                                                                    | Réarmement manuel.                                                                                                  |
|                                                | (depending on configuration).                                                                                                    | Message displayed + Pump 2 switched-<br>off + Pump 1 switched on (Double                                            |
|                                                |                                                                                                    | headed pump) + VFC indication.                                                                                      |
|                                                |                                                                                                    | Manual reset.                                                                                                    |
| DEFAUT SONDE                                   | Défaut sonde de température ECS.                                                                                                    | Affichage défaut + contact alarme +                                                                                 |
| FAULT SENSOR                                   | Vérifier branchement.                                                                                                    | coupure pompes + fermeture vanne.                                                                                   |
|                                                | Main temperature concer faulty                                                                                                    | <b>Rearmement automatique.</b>                                                                                      |
|                                                | Check connections                                                                                                    | + Control valve closure + VFC indication                                                                            |
|                                                |                                                                                                    | Automatic reset.                                                                                                    |
| DEFAUT SONDE 2                                 | Défaut sonde température                                                                                                    | Affichage défaut + contact alarme +                                                                                 |
| FAULT SENSOR 2                                 | additionnelle. Vérifier branchement.                                                                                                    | coupure pompes + fermeture vanne.                                                                                   |
|                                                | and the second second s | Réarmement automatique.                                                                                             |
|                                                | 2 temperature sensor faulty.                                                                                                    | Message displayed + Pumps switched-off<br>+ Control value closure + $VEC$ indication                                |
|                                                |                                                                                                    | Automatic reset                                                                                                    |

#### **REMARKS**

#### **REMARQUES**

Tous ces défauts – à condition que leur cause ait été éliminée - peuvent être acquittés. Voir page 21

Ils apparaissent à l'écran et sont mémorisés dans l'historique, avec date et heure.

Certains sont simplement mémorisés dans l'historique (voir colonne signification ci-dessus).

Alarm conditions – as long as their cause has been fixed – can be resetted. Refer to page 21.

They are displayed and stored in the History memory with hour and date.

Others are simply stored in the History (Refer to the colum ''Meaning'' above for information)

Our equipments are guarranted for a period of 12 months from the date of shipment. This duration can be extended to

12 months from the date of commissioning of the equipment

under reserve a commissioning report is being mailed to Cetetherm. The warranty period will never exceed 18

The manufacturer liability is limited to the replacement of

the part found defective should the part be not repairable. No other financial compensation can be claimed in any case as

Defect nature and probable cause must be reported to the

manufacturer prior anything is actioned. The defective part

should then be returned to our Lentilly factory in France for

expertise unless written aggreement to process differently

has been obtained from Cetetherm. Expertise results only

Electronic boards are guarranted for a period of 3 years

under reserve the defect is not caused by improper use or

power supply, .over or under voltage problems, excessive

can state if the warranty terms can be applied or not.

ambient temperature or humidity, lightning, etc.

Refer to Warranty terms for any further information.

months from the actual date of shipment from the factory.

WARRANTY

part of the warranty.

#### **GARANTIE**

Notre matériel est garanti 12 mois à partir de la date de livraison.

Cette durée peut être prorogée à 12 mois date de mise en service sous réserve de la réception d'un procès-verbal de mise en service sans que la durée de garantie puisse excéder 18 mois après la livraison effective du matériel contre tous vices de matière ou défauts de construction.

Cette garantie nous engage au remplacement pur et simple des pièces reconnues défectueuses, sans aucune indemnité de quelque nature qu'elle soit et à l'exclusion de toute forme de dédommagement.

Extension de la garantie à 3 ans pour les platines électroniques sous réserve que le défaut ne soit pas causé par une utilisation dans des conditions anormales, alimentation électrique non compatible, température et humidité ambiantes trop élevées, problèmes de sur ou sous-tensions, foudre, etc.

Consulter nos conditions générales de garantie.

#### **NOTES**

# 

#### **ALFA LAVAL France**

ZI du Chêne Sorcier 78xxx – LES CLAYES SOUS BOIS - FRANCE Tel. : 00 33 / 1XX XXX XXX Fax. : 00 33 / 1XX XXX XXX www.alfalaval.com